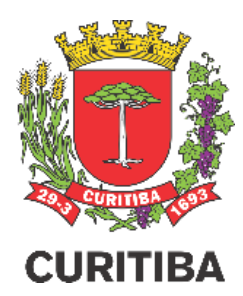

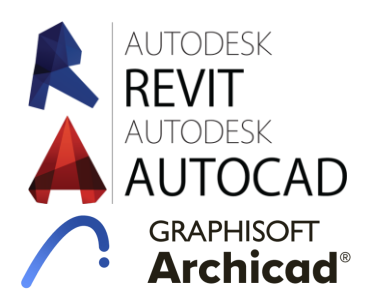

# TUTORIAL PARA CRIAÇÃO DOS ARQUIVOS DE PROJETO EM PDF PADRÃO PMC

Secretaria Municipal do Urbanismo – SMU

Departamento de Controle de Edificações – UCE

1ª EDIÇÃO – MAR.2021 Arq. Fábio Gonçalez Francio

### **Autor / Editor** Arquiteto Fábio Gonçalez Francio

#### Colaboradores

Arquiteto Helder Henrique Voltani Engenheiro Wagner Felipe Kramar

#### Imagens REVIT cedidas

Engenheiro Evandro Miquelleto

#### PREFEITURA MUNICIPAL DE CURITIBA SECRETARIA MUNICIPAL DE URBANISMO DEPARTAMENTO DE CONTROLE DE EDIFICAÇÕES

Copyright © 2021 de Fábio Gonçalez Francio Todos os direitos autorais reservados.

Todos os direitos reservados. Este manual ou qualquer parte dele não pode ser reproduzido ou usado de forma alguma sem autorização expressa, por escrito, do autor ou editor.

Primeira edição, 18.mar.2021

Material de apoio para aprovações de projeto na Prefeitura Municipal de Curitiba. Divulgação sem fins lucrativos

## **ESCOLHA O PROGRAMA**

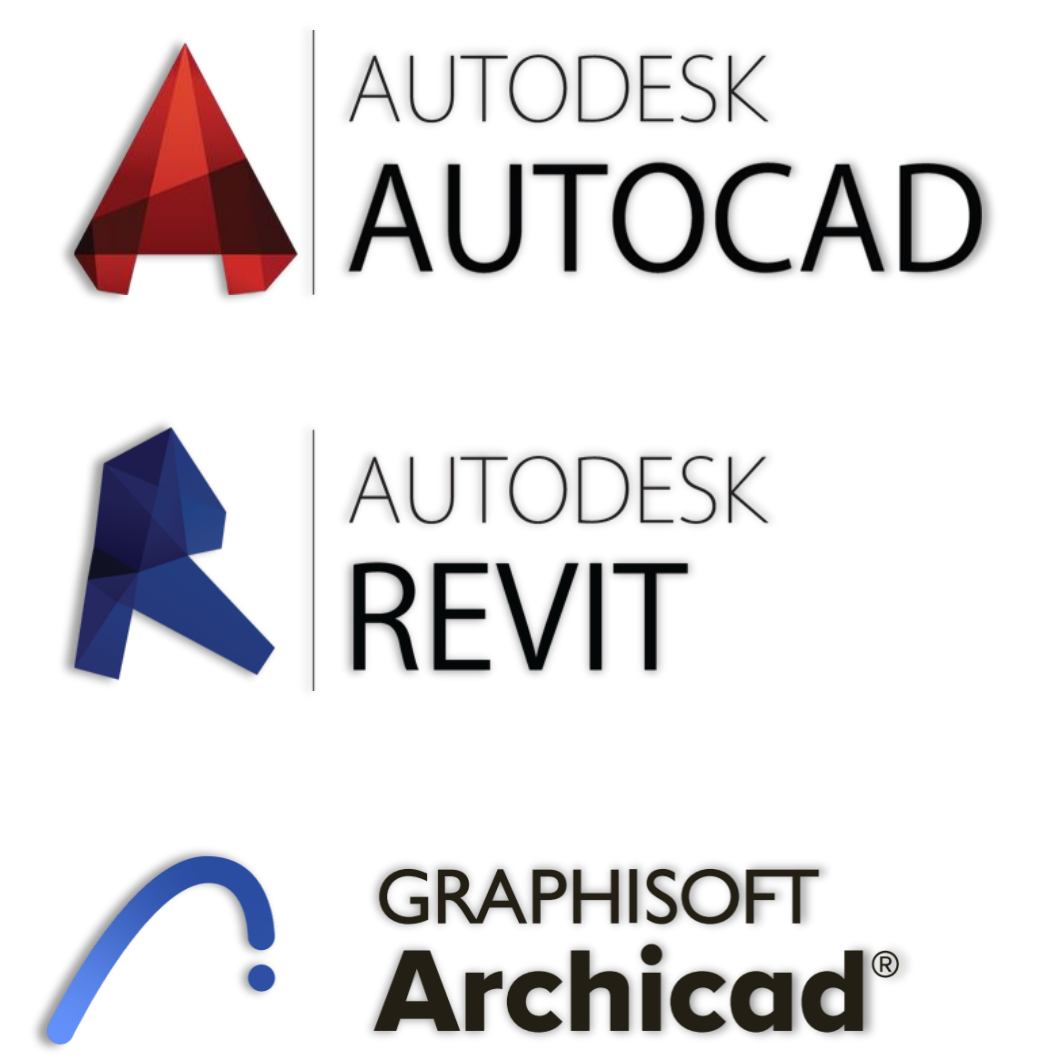

Clique sobre a logomarca do programa de desenho técnico utilizado pelo profissional para ser direcionado ao tutorial específico.

LOGOMARCAS ACIMA SÃO MARCA REGISTRADAS DE AUTODESK E GRAPHISOFT

# AUTODESK AUTOCAD

CLIQUE AQUI PARA SELECIONAR OUTRO PROGRAMA

> CLIQUE AQUI PARA INICIAR O TUTORIAL

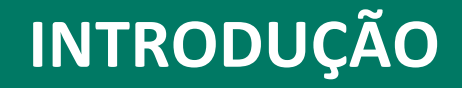

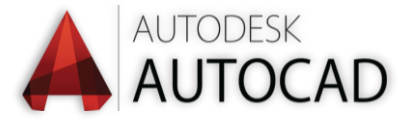

Este tutorial visa orientar os profissionais autores de projetos a criar os arquivos PDF com o projeto arquitetônico a serem apresentados, nos processos eletrônicos, à Prefeitura Municipal de Curitiba.

O sistema eletrônico insere automaticamente os dados de licenciamento de obras nos arquivos apresentados pelos profissionais. Desta forma, a padronização das pranchas de projeto tornou-se obrigatória, pois o sistema mapeia o arquivo para inserir corretamente o "carimbo de aprovação".

O "Carimbo de Aprovação" é o selo indicado na <u>última prancha do projeto</u> <u>aprovado</u>, que contém a Certificação Digital do arquivo, o que garante sua confiabilidade e validação perante todos os órgãos públicos. Além do certificado digital, o carimbo de aprovação informa também:

- Número do processo de aprovação de projeto e licenciamento da obra
- Número do alvará de obra
- Data de aprovação do licenciamento

Este tutorial ensina como configurar o AUTOCAD no modo LAYOUT, para que o arquivo seja corretamente criado e o licenciamento possa ser concluído com maior agilidade.

# O atendimento ao passo a passo deste tutorial é obrigatório.

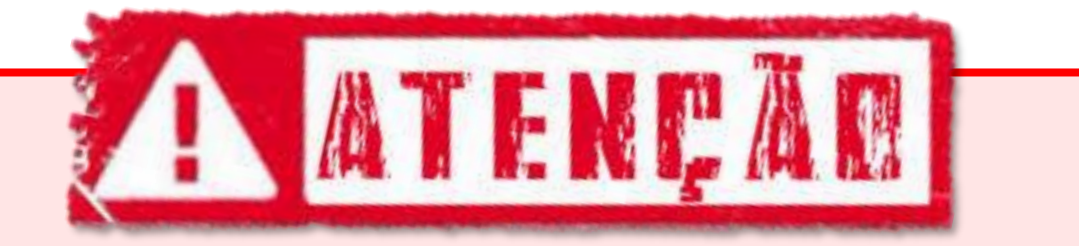

Este tutorial utiliza o modo LAYOUT para diagramação de pranchas.

Caso o projeto necessite de mais de uma prancha para ser corretamente representado, cada prancha deve ser configurada em um LAYOUT específico.

Caso o profissional utilize o modo MODEL para diagramação de pranchas, sugerimos que verifique na internet como migrar para o modo LAYOUT.

# **INTERFACE DO USUÁRIO**

Modo LAYOUT Comando **"PAGESETUP"** 

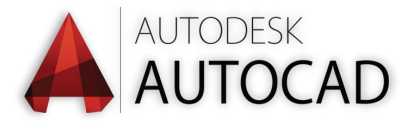

Crie um novo LAYOUT no autocad 2014 (ou posterior) e insira o desenho da prancha com o carimbo padrão PMC no tamanho desejado.

ATENÇÃO! Os projetos a serem aprovados na Prefeitura Municipal de Curitiba devem ser apresentados obrigatoriamente em pranchas no padrão ABNT nos tamanhos: A0, A1 ou A2, SEMPRE no formato PAISAGEM / HORIZONTAL / "LANDSCAPE". Não podem ser apresentadas pranchas em tamanho personalizado ou tamanhos menores que A2, tampouco no formato Retrato / Vertical / "Portrait"

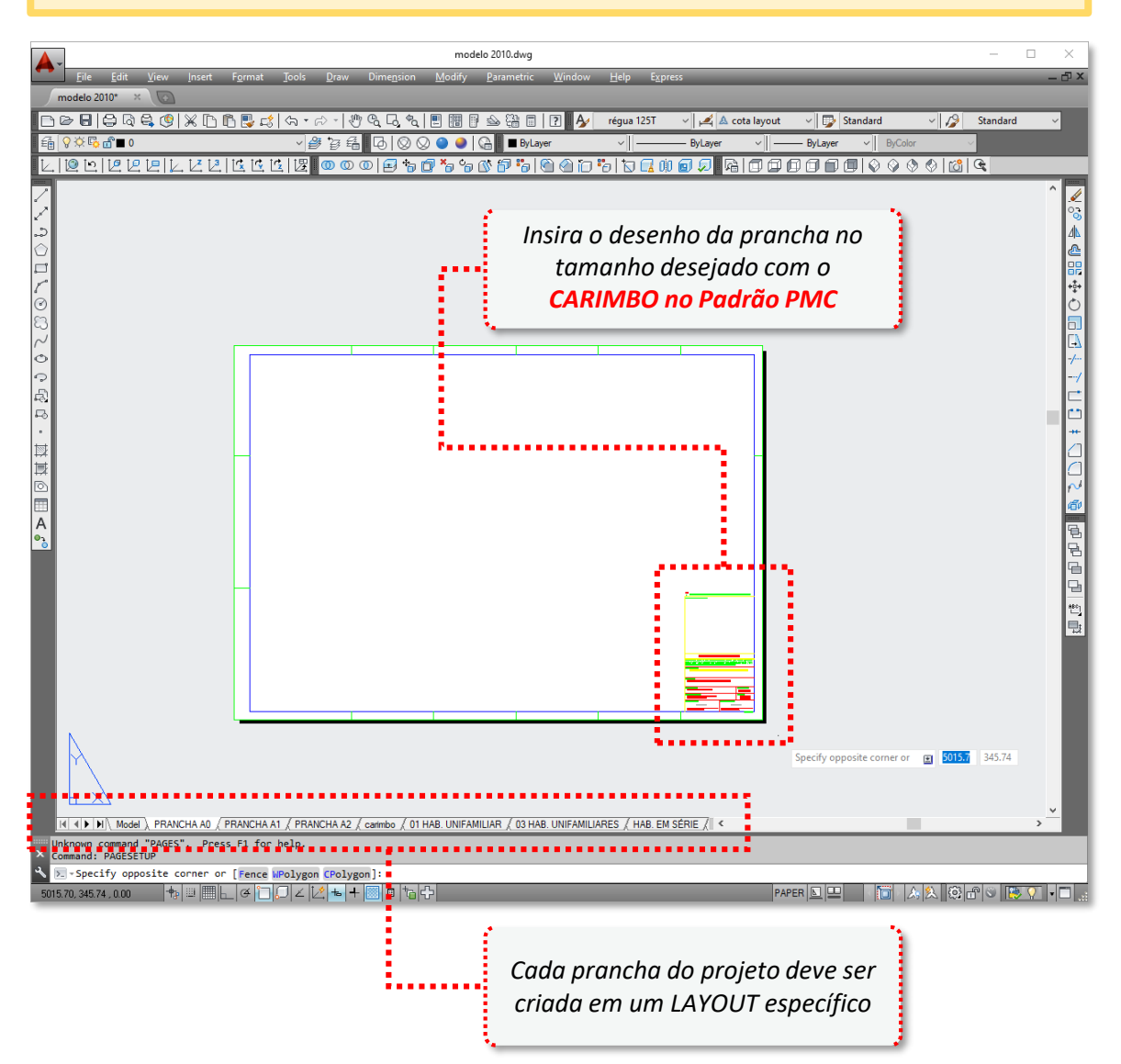

Clique aqui para obter os modelos de pranchas e carimbo-padrão a ser utilizados nas Pranchas

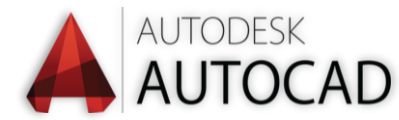

**Digite o comando PAGESETUP e clique ENTER** para iniciar a configuração da prancha no modo LAYOUT. **Este procedimento deve ser repetido para cada prancha a ser criada.** 

| Page Setup Man                                                                                             | ager                                 |            | ×           |
|----------------------------------------------------------------------------------------------------|--------------------------------------|------------|-------------|
| Current                                                                                                    | ayout: PRANCHA A0                    |            |             |
| Page setups<br>Current page se                                                                             | tup: <none></none>                   |            |             |
| *PRANCHA A0 <sup>3</sup><br>*PRANCHA A1 <sup>3</sup><br>*PRANCHA A2 <sup>3</sup><br>*REFORMA*<br>*REFORMA* | ÃO*                                  | ^          | Set Current |
| <                                                                                                    |                                      | >          | Import      |
| Selected page set                                                                                          | up details                           |            |             |
| Device name:                                                                                               | DWG To PDF.pc3                       |            |             |
| Plotter:                                                                                                   | DWG To PDF                           |            |             |
| Plot size:                                                                                                 | 1189.00 x 841.00 mm <mark>(</mark> l | Landscape) |             |
| Where:                                                                                                    | File                                 |            |             |
| Description:                                                                                               |                                      |            |             |
| Display when cr                                                                                            | ating a new layout                   | Close      | Help        |

A janela do Gerenciador de LAYOUT/Pranchas será aberta e mostrará a relação de LAYOUT / Pranchas disponíveis para edição.

- 1º Selecione a página que deseja editar e
- 2º selecione MODIFY

Será aberta a janela de Configuração de Página.

|         | Page Setup                                                                                                   | Plot style table (pen assignments)                            |
|---------|----------------------------------------------------------------------------------------------------|---------------------------------------------------------------|
|         | Name: <none></none>                                                                                          | wo<br>↓ PMC.ctb (missing) ✓<br>✓ Display plot styles          |
|         | Name:        ∰ DWG To PDF.pc3                                                                                | ties Shaded viewport options                                  |
|         | Where: File Description:                                                                                     | Quality Normal V                                              |
|         | Displays descriptive text about the out<br>contraitional stated page setup. You can<br>Configuration Editor. | tput device specified in the<br>edit this text in the Plotter |
| ••••••  | ISO A0 (841.00 x 1189.00 MM)                                                                                 |                                                               |
|         | ATEN                                                                                                    | CAR                                                           |
| Não dev | em ser utilizados os formatos de pro                                                                         | ancha que já vêm configurados n                               |
|         | , Deverao ser utilizados apenas os a                                                                         | ias pranchas que serão configura                              |

# **CONFIGURANDO A IMPRESSÃO**

SELECIONAR IMPRESSORA **"DWG TO PDF.PC3"** CRIAR FORMATOS DE PRANCHAS NO PADRÃO PMC (A0, A1 e A2) DIMENSÕES DAS PRANCHAS PADRÃO PMC (A0, A1 e A2) SALVAR FORMATOS PERSONALIZADOS DAS PRANHAS PMC DEMAIS CONFIGURAÇÕES E ÁREA DE IMPRESSÃO ("**WINDOW"**)

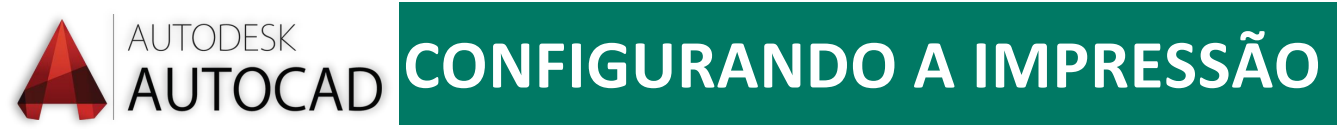

| 🔺 Page Setup - PRANCHA A0                                                               |                                                      |                                                                                          |                                                    | ×                                                     |
|-----------------------------------------------------------------------------------------|------------------------------------------------------|------------------------------------------------------------------------------------------|----------------------------------------------------|-------------------------------------------------------|
| Page setup Name: <none></none>                                                          |                                                      | ф.<br>Эwe                                                                                | Plot style table                                   | e (pen assignments)<br>(missing) v 🚍                  |
| Printer/plotter<br>Na <u>m</u> e: 📴 DWG To PDF.pc                                       |                                                      | ✓ Properties                                                                             | Display plo                                        | ort options                                           |
| Plotter: DWG To PDF - PDF eP<br>Where: File                                             | lot - by Au                                          |                                                                                          | Sha <u>d</u> e plot                                | As displayed                                          |
| Description:                                                                            |                                                      | MM 581                                                                                   | Quality                                            | Normal ~                                              |
| Paper si <u>z</u> e                                                                     | Displays descri<br>currently select<br>Configuration | ptive text about the output device s<br>ted page setup. You can edit this tex<br>Editor. | pecified in the<br>t in the Plotter                |                                                       |
| ISO A0 (841.00 x 1189.00 MM)                                                            | -                                                    | ~                                                                                        | Plot trans                                         | t lineweights<br>parency                              |
| Plot area<br><u>W</u> hat to plot:<br>Window V Windo                                    | )w<                                                  | Plot scale<br>Fit to paper<br>Scale: 1:1_1 ~                                             | Plot with p<br>Plot paper<br>Hide pape             | olot styl <u>e</u> s<br>rspace last<br>rspace objects |
| Plot offset (origin set to printable area<br><u>X</u> : 0.00 mm □<br><u>Y</u> : 0.00 mm | a)<br><u>C</u> enter the plot                        | 1     mm     =       1     unit       Scale lineweights                                  | Drawing orient<br>OPortr <u>a</u> it<br>OLandscape | e_down                                                |
| Preview                                                                                 |                                                      | ОК                                                                                       | Cano                                               | tel <u>H</u> elp                                      |

Na janela de Configuração de Prancha:

- 3º Selecione a impressora "DWG To PDF.pc3"
- 4º selecione "PROPERTIES"

Será aberta a janela de configuração da plotadora / impressora

| A Plotter Configuration Editor - DWG To PDF.pc3 X                                                                                                    |                                                                                                    |
|----------------------------------------------------------------------------------------------------|----------------------------------------------------------------------------------------------------|
| General       Ports       Device and Document Settings         DWG To PDF.pc3       Media         Source and Size (Size: A0 SYDLE)         Statistics         Custom Properties         User-defined Paper Size         Modify Standard Paper         Modify Standard Paper         Filter Paper Sizes                                                                                                    | <ul> <li>5º - Selecione "CUSTOM PAPER SIZES"</li> <li>6º - selecione "ADD"</li> <li>Será aberta a janela para configuração do tamanho de pranchas personalizadas.</li> </ul> |
| PMP File Name <c:\users\helde\appdata\roaming\autodesk\au 1179.0mm="" 1183.0mm="" 5.0mm="" 5.0mm,="" 807.0mm<="" 841.0mm="" add.="" area:="" custom="" delete="" edit="" height:="" lr:="" paper="" printable="" sizes="" td="" width:="" x=""><td>ATENÇÃO!<br/>As pranchas devem ser<br/>apresentadas sempre em<br/>formato PAISAGEM /<br/>HORIZONTAL.</td></c:\users\helde\appdata\roaming\autodesk\au> | ATENÇÃO!<br>As pranchas devem ser<br>apresentadas sempre em<br>formato PAISAGEM /<br>HORIZONTAL.                                                                             |
| Import Save As Defaults OK Cancel Help                                                                                                    | Não são aceitas pranchas no<br>formato Retrato / Vertical.                                                                                                    |

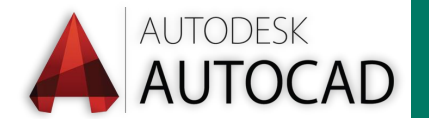

## **CRIANDO PRANCHA PADRÃO PMC**

| Custom Paper Size                                                                                                    | e - Begin                                                                        | ×    |
|----------------------------------------------------------------------------------------------------|----------------------------------------------------------------------------------|------|
| <ul> <li>Begin</li> <li>Media Bounds</li> <li>Printable Area</li> <li>Paper Size Name</li> <li>File name</li> <li>Finish</li> </ul> | Start from scrate     Outring     Select from the list of paper sizes.  A0 SYDLE | ~    |
|                                                                                                    | < Voltar Avançar Acance                                                          | elar |

Na janela de Configuração de Tamanho de Prancha Personalizada:

- 7º Selecione "START FROM SCRATCH";
- 8º selecione "AVANÇAR" para configurar as dimensões da prancha;

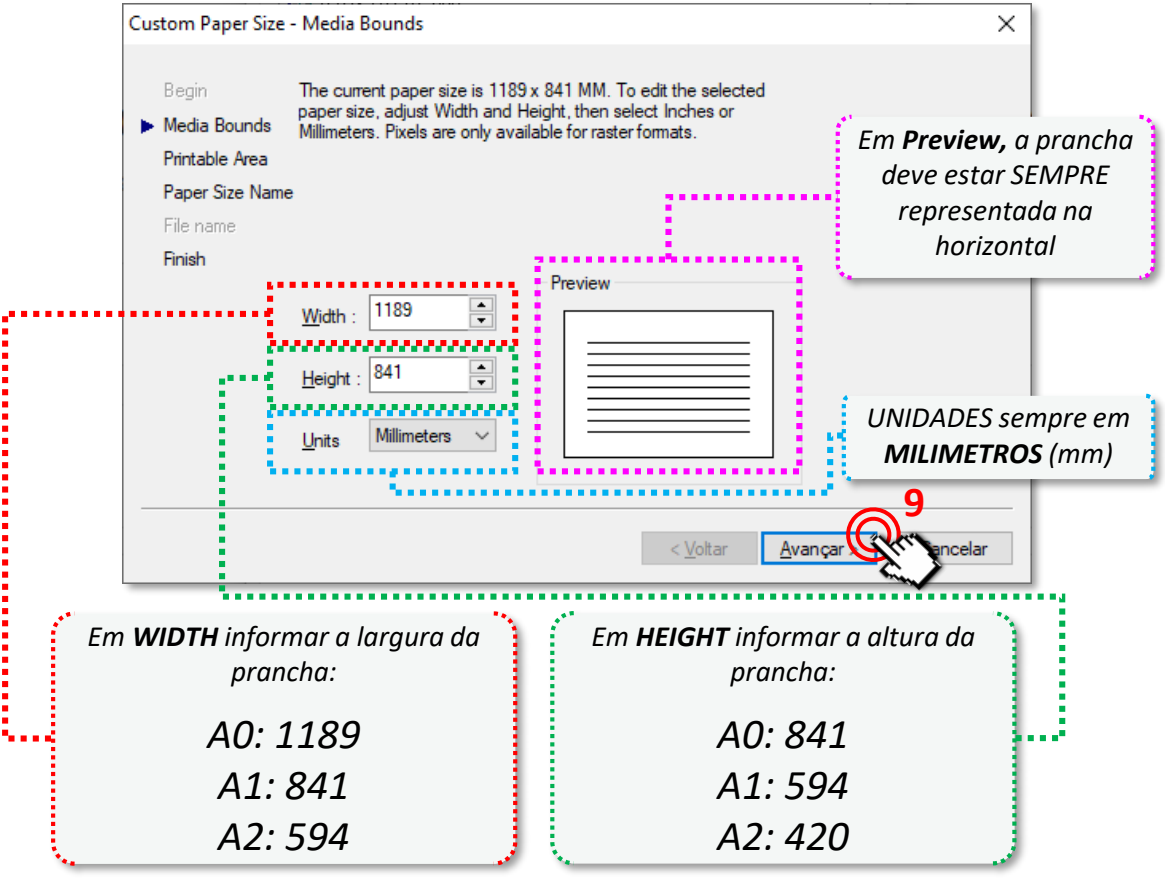

• 9º - selecione "AVANÇAR" para configurar as margens de impressão

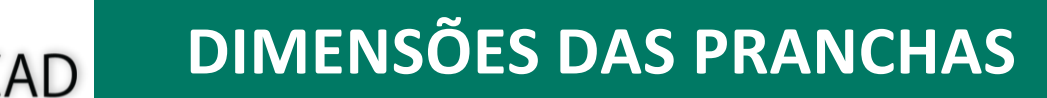

Cada tamanho de prancha no formato ABNT deve estar configurado conforme

#### imagens abaixo:

AUTODESK

| Custom Paper Size - Media Bounds                                                                                                    | ×                                                           | 1. The second second second second second second second second second second second second second second second |
|----------------------------------------------------------------------------------------------------|-------------------------------------------------------------|----------------------------------------------------------------------------------------------------|
| Begin<br>Media Bounds<br>Printable Area<br>Paper Size Name<br>File name<br>Finish<br>Millimeters. Pixels are only available for ra<br>Millimeters. Pixels are only available for ra<br>Millimeters. Pixels are only available for ra<br>Millimeters. Pixels are only available for ra<br>Millimeters. Pixels are only available for ra<br>Millimeters. Pixels are only available for ra<br>Preview<br><u>Wi</u> dth : 1189 | To edit the selected<br>n select Inches or<br>ster formats. | AO                                                                                                    |
| Height : 841                                                                                                    |                                                             |                                                                                                    |
|                                                                                                    | < Voltar Avançar > Cancelar                                 |                                                                                                    |
| Custom Paper Size - Media Bounds                                                                                                    | X                                                           | 114 A                                                                                                    |
| Begin The current paper size is<br>paper size, adjust Width and Height, ther<br>Millimeters. Pixels are only available for ra<br>Printable Area<br>Paper Size Name<br>File name<br>Finish                                                                                                    | To edit the selected<br>select liches or<br>ister formats.  | ۸1                                                                                                    |
| Width : 841                                                                                                    |                                                             |                                                                                                    |
|                                                                                                    | < <u>V</u> oltar <u>A</u> vançar > Cancelar                 |                                                                                                    |
| Custom Paper Size - Media Bounds                                                                                                    | ×                                                           | ****                                                                                                    |
| Begin     The current paper size is<br>paper size, adjust Width and Height, then<br>Millimeters. Pixels are only available for ra       Printable Area     Paper Size Name       File name     Filesh                                                                                                    | To edit the selected<br>n select Inches or<br>ster formats. |                                                                                                    |
| Width :       594       •         Height :       420       •         Units       Millimeters       ✓                                                                                                    |                                                             | AZ                                                                                                    |
|                                                                                                    | < Voltar Avançar > Cancelar                                 |                                                                                                    |

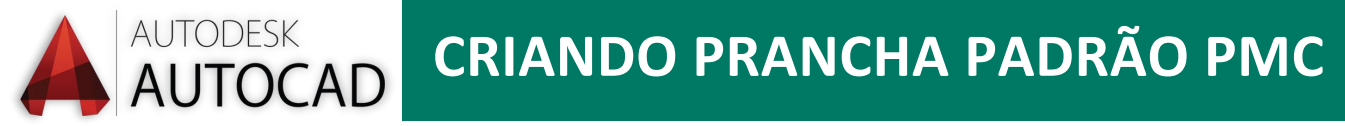

A próxima etapa é configurar as margens da impressão. Elas são utilizadas apenas para plotadoras e impressões em papel, para garantir que todo o arquivo será impresso sem erro.

Como o arquivo do projeto será criado em PDF, não é necessário garantir margem de segurança para impressão. **Desta forma, configurar todas as margens para 0 (zero)** 

| Custom Paper Size                                                                | e - Printable Area                                                                                                    | ×                                                                      |
|----------------------------------------------------------------------------------|----------------------------------------------------------------------------------------------------|------------------------------------------------------------------------|
| Begin<br>Media Bounds<br>Printable Area<br>Paper Size Nan<br>File name<br>Finish | The Preview tile indicates the printable area based on the currently selected paper size. To modify the non-printable area, adjust Top, Bottom, Left and Right edges of the page.<br>NOTE: Most drivers calculate printable area from a specific measurement away from the edge of the paper. Some drivers, such as Postscript drivers, measure printable area from the actual edge of the paper. Verify that your plotter is capable of plotting from the actual dimensions you specify. | 0<br>Cancelar                                                          |
| Todas                                                                            | as margens <b>= 0 (zero)</b><br>SEMPI<br>no                                                                                                    | <b>Preview,</b> a<br>cha deve estar<br>RE representada<br>a horizontal |

• **10**<sup>o</sup> - selecione **"AVANÇAR"** para prosseguir.

Para Concluir, nomeie a nova configuração da prancha. Para cada formato de prancha (AO, A1 e A2) este passo a passo deve ser repetido.

| Custom Paper Size                                            | - Paper Size Name                                                                                                    | $\times$ |
|--------------------------------------------------------------|----------------------------------------------------------------------------------------------------|----------|
| Begin<br>Media Bounds<br>Printable Area<br>▶ Paper Size Name | The displayed default information indicates the paper size you are<br>creating. Enter a new name to identify the paper size. The new<br>paper size name will be added to the list of custom paper sizes<br>listed in the Plotter Configuration Editor.<br>e |          |
| File name<br><b>Finish</b>                                   | A0 PMC                                                                                                    |          |
|                                                              | < <u>V</u> oltar <u>Avançar</u> Cancela                                                                                                    | r        |

• **11**<sup>o</sup> - selecione **"AVANÇAR"** para concluir.

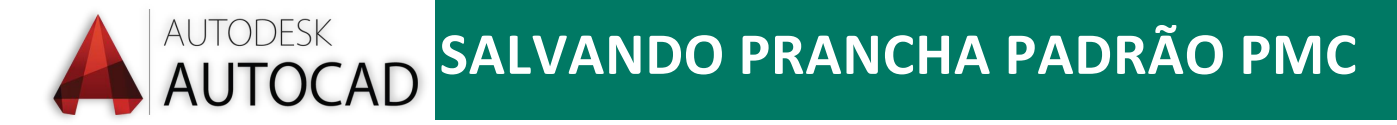

Ao finalizar a configuração dos tamanhos de pranchas, você retornará à janela de configuração da plotadora / impressora.

Sugerimos que sejam criados os 3 tamanhos de pranchas. Este passo-a-passo precisará ser feito apenas esta vez.

Após finalizar a configuração das pranchas A0, A1 e A2, clique em "OK".

| Plotter Configuration Editor - DWG To PDF.pc3                                                                                                    | ×           |
|----------------------------------------------------------------------------------------------------|-------------|
| General Ports Device and Document Settings                                                                                                    |             |
| DWG To PDF.pc3     Media     Media     Graphics     Custom Properties     User-defined Paper Sizes & Calibration     Custom Paper Sizes     Modify Standard Paper Sizes     Modify Standard Paper Sizes     Plotter Calibration     PMP File Name <c:\users\helde\appdata\roaming\autodesk\< td=""><td>au</td></c:\users\helde\appdata\roaming\autodesk\<> | au          |
| <                                                                                                    | >           |
| Custom Paper Sizes       A0 PMC       Add         Previous paper size (829.00       Add         A1 PMC       Delete         A2 PMC       Edit         width=1189.0nm Height: 841.0mm       LR: 5.0mm, 5.0mm Printable Area: 1179.0mm x 807.0mm                                                                                                    | ]<br>]<br>] |
| Import <u>S</u> ave As <u>D</u> efaults                                                                                                    |             |
| OK Cancel Help                                                                                                    |             |

Você retornará à tela de configuração da impressão.

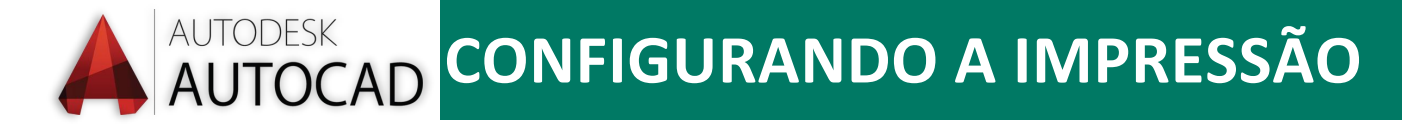

Na tela de impressão, agora será possível selecionar o tamanho da prancha que deseja e que acabou de configurar.

| Name:       <                                                                                                    | age setup                                                                                                    |                                                                                                    |                 |                                                                                                    | Plot style                                                                                                    | table (pen assign                                                                                  | ments)                  |
|----------------------------------------------------------------------------------------------------|----------------------------------------------------------------------------------------------------|----------------------------------------------------------------------------------------------------|-----------------|----------------------------------------------------------------------------------------------------|----------------------------------------------------------------------------------------------------|----------------------------------------------------------------------------------------------------|-------------------------|
| Printer/plotter                                                                                                    | Name:                                                                                                    | <none></none>                                                                                                    |                 | bwg                                                                                                    |                                                                                                    | C.ctb (missing)                                                                                    | ~ 🗒                     |
| Name:       Image: DWG To PDF.pc3       Properties       Shaded viewport options         Plettex:       DWG To PDF. PDF ePlot -by Autodesk       Shade plot As displayer         Where:       File       Guality       Normal         Description:       Displays descriptive text about the output device specified in the tonning valected program (and the paper size)       Normal       Image: Displays descriptive text about the output device specified in the Plotter Configuration Editor.         AD PMC       Plot scale       Plot grasparency       Plot yrasparency         Plot area       Plot scale       Plot scale       Plot with plot styles         What to plot:       Plot grasparency       Plot openration       Plot area         Vindow       Window       Plot grasparency       Plot with plot styles         Plot offset (origin set to printable area)       Scale       11 mm = E       Drawing orientation         Y:       0.00       Plot contact the plot       Image: Discle contact the plot       Image: Discle contact the plot         Y:       0.00       Plot contact the plot       Image: Discle contact the plot       Plot upside-down         Y:       0.00       Plot printable area       Plot upside-down       Plot upside-down         Deixe selecionado a opção       Em "DRAWING       ORIENTATION", selecionee       SEMDEF:                                                                                                    | rinter/plotter                                                                                                    | ,                                                                                                    |                 |                                                                                                    | Displ                                                                                                    | ay pl <u>o</u> t styles                                                                            |                         |
| Pletter       DWG To PDF PDF ePlet by Autodesk       Shade plot       As displayer         Where:       File       File       Quality       Normal         Description:       Displays descriptive text about the output device specified in the thirthity selected progreseup. You can edit this text in the Plotter Configuration Edito.       100         Paper size       Plot scale       Plot with plot styles       Plot with plot styles         What to plot:       Plot offset (origin set to printable area)       Plot scale       Plot area         Window       Windgw       Scale 111       Portrajt       Drawing orientation         Y:       0.00       Max       Center the plot       1       mint       Device selecionado a opção         CENTER THE PLOT"       Em "DRAWING ORIENTATION", selecione SEMAPEF: "I ANDSC APE"       Em "DRAWING APE"       Selecionado ape"                                                                                                    | Na <u>m</u> e:                                                                                                    | 圈 DWG To PDF.pc3                                                                                                    |                 | ✓ Properties                                                                                                    | - Shaded v                                                                                                    | viewport options                                                                                   |                         |
| Where:       File         Description:       Quality       Normal         Paper size       Displays descriptive text about the output device specified in the turnently selected prige setup. You can edit this text in the Plotter Configuration Edito.       Ao PMC         Plot area       Plot scale       Plot transparency       Plot transparency         What to plot:       Plot offset (origin set to printable area)       Plot area       Plot scale       Prawing orientation         Y:       0.00       mp       Center the plot       1       mm       =       Drawing orientation         Y:       0.00       mp       Center the plot       1       unit       Em "DRAWING         Deixe selecionado a opção       Em "DRAWING       OK       Cancel                                                                                                    | Notter:                                                                                                    | •DWG To PDF • PDF ePlot • by A                                                                                                    | lutodesk        | K—1189 MM —                                                                                                    | Sha <u>d</u> e p                                                                                                    | lot As display                                                                                     | ed v                    |
| Displays descriptive text about the output device specified in the Configuration Editor.         A0 PMC         Plot area         What to plot:         Plot offset (origin set to printable area).         Y:       0.00         Mindow       Center the plot         Y:       0.00         Mindow       Center the plot         Y:       0.00         Mindow       Center the plot         Y:       0.00         Mindow       Center the plot         Y:       0.00         Mindow       Center the plot         Y:       0.00         Mindow       Center the plot         Y:       0.00         Mindow       Center the plot         Y:       0.00         Mindow       Center the plot         Y:       0.00         Mindow       Center the plot         Y:       0.00         Mindow       Center the plot         Y:       Concel         Deixe selecionado a opção         "CENTER THE PLOT"                                                                                                    | Where:<br>Description:                                                                                                    | File                                                                                                    |                 |                                                                                                    | 00<br>41 Quality                                                                                                    | Normal                                                                                             | ~                       |
| Displays descriptive text about the output device specified in the Currently selected page setup. You can edit this text in the Plotter Configuration Edito.         A0 PMC         Plot area         What to plot:         Window         Window         Window         Window         Oto offset (origin set to printable area)         Y:       0.00         max       Qenter the plot         Y:       0.00         max       Qenter the plot         Y:       0.00         max       Qenter the plot         Y:       0.00         Max       Qenter the plot         Y:       0.00         Max       Qenter the plot         Y:       0.00         Max       Qenter the plot         Y:       0.00         Max       Qenter the plot         Y:       0.00         Max       Qenter the plot         Y:       0.00         Max       Qenter the plot         Y:       0.00         Max       Qenter the plot         Y:       0.00         Max       Qenter the plot         Max       Qenter         Plot                                                                                                    |                                                                                                    |                                                                                                    |                 |                                                                                                    |                                                                                                    | 100                                                                                                |                         |
| Plot area       Plot scale       Plot with plot styles         What to plot:       Fit to paper       Plot paperspace last         Window       Window       Scale       1:1_1         Scale       1:1_1       Imm       Imm         Y:       0.00       Plot gaperspace objects         Drawing orientation       Portrait         Y:       0.00       Plot upside_down         Preview       OK       Cancel                                                                                                    | aper si <u>z</u> e<br>A0 PMC                                                                                                    |                                                                                                    | Configuratio    | n Editor.                                                                                                    |                                                                                                    | objectmentights                                                                                    |                         |
| Plot area       Plot scale       ✓ Plot with plot styles         What to plot:       □ Fit to paper       Plot opperspace last         Window       Window       Scale       □ Hide paperspace objects         Scale       □ 1       mm ✓ =       □ Prawing orientation         X:       0.00       mm       ✓ Center the plot       □ 1       □ Prawing orientation         Y:       0.00       mm       ✓ Center the plot       □ Landscape       □ Plot upside_down         Preview       OK       Cancel       □         Deixe selecionado a opção       Em "DRAWING       ORIENTATION", selecione         SEMDRE:       *'I ANDSCAPE"       *''''''''''''''''''''''''''''''''''''                                                                                                    |                                                                                                    |                                                                                                    |                 |                                                                                                    | Plot                                                                                                    | transparency                                                                                       |                         |
| Window Window   Window Window   Window Window     Plot offset (origin set to printable area)   X: 0.00   Mp Center the plot   1 mm   Y: 0.00     Preview     Deixe selecionado a opção   "CENTER THE PLOT"     Fit to paper        Fit to paper   Scale   1:1_1   mm   2:   0:00   min     Center the plot     1   min     Center the plot     Center the plot     Center the plot     Center the plot     Center the plot     Preview     OK     Cancel     Plot upside_down     Center the plot"     Center the plot"     Center the plot"     Center the plot"     Center the plot"     Fit to paper     Proview     Proview     OK     Cancel     Proview     OK     Center the plot     Center the plot     Center the plot     Center the plot     Center the plot     Center the plot                                                                                                    | lot area                                                                                                    |                                                                                                    | Plot            | scale                                                                                                    | ✓ Plot                                                                                                    | with plot styl <u>e</u> s                                                                          |                         |
| Window       Window       Scale       1:1_1       Iteration         Plot offset (origin set to printable area)       1       mm       =       Drawing orientation         X:       0.00       mp       Imm       =       Drawing orientation         Y:       0.00       mp       Imm       =       Imm       Imm         Y:       0.00       mp       Imm       Imm       Imm       Imm       Imm         Preview       Imm       Imm                                                                                                    | <u>what to plot:</u>                                                                                                    |                                                                                                    | F               | "L La manage                                                                                                    |                                                                                                    |                                                                                                    |                         |
| Plot offset (origin set to printable area)  X: 0.00  Mp  Center the plot  Y: 0.00  Mp  Center the plot  Scale lineweights  Deixe selecionado a opção  CENTER THE PLOT"  CM  Cancel  Em  CM  Cancel  Em  CM  Cancel  CM  Cancel  CM  CANCEL  CANCEL  CM  CM  CANCEL  CM  CM  CM  CM  CM  CM  CM  CM  CM  C                                                                                                    |                                                                                                    |                                                                                                    |                 | it to paper                                                                                                    |                                                                                                    | paperspace last                                                                                    |                         |
| X:       0.00       mp       Imp       Im                                                                                                    | Window                                                                                                    | ✓ Window                                                                                                    | <u>S</u> cal    | t to paper<br>1:1_1                                                                                                    |                                                                                                    | paperspace last<br>paperspace objec                                                                | ts                      |
| Y:       0.00       Image: Constraint of the selection and the selection and the selectio | Window<br>lot offset (or                                                                                                    | ✓ Window igin set to prințable area)                                                                                                    | <u>S</u> cal    | 1:1_1<br>1 mm                                                                                                    | → Plot<br>Hide                                                                                                    | paperspace last<br>paperspace objec<br>orientation                                                 | ts                      |
| Preview       OK       Cancel         Deixe selecionado a opção       Em "DRAWING         ORIENTATION", selecione         SEMPRE: "LANDSCAPE"                                                                                                    | Window           lot offset (or           X:         0.00                                                                                                    | ✓     Window       rigin set to printable area)       mm       Center ti                                                                                                    | <u>S</u> cal    | 1:1_1     mm     1     unit                                                                                                    | Piot     Hide     Drawing     OPortr                                                                                                    | paperspace last<br>paperspace objec<br>orientation<br><u>a</u> it                                  | ts                      |
| Preview       OK       Cancel         Deixe selecionado a opção<br>"CENTER THE PLOT"       Em "DRAWING<br>ORIENTATION", selecione<br>SEMPRE: "LANDSCAPE"                                                                                                    | Window<br>lot offset (or<br><u>X</u> : 0.00<br>γ: 0.00                                                                                                    | ✓     Window       rigin set to printable area)     mm       mm     ✓ Center to                                                                                                    | <u>S</u> cal    | 1:1_1<br>1 mm<br>1 unit                                                                                                    | Prot     Hide     Drawing     OPortr     OLand                                                                                                    | paperspace last<br>paperspace objec<br>orientation<br><u>a</u> it<br>scape                         | ts<br>A                 |
| Deixe selecionado a opção<br><i>"CENTER THE PLOT"</i><br><i>ORIENTATION",</i> selecione<br>SEMPRE: "LANDSCAPE"                                                                                                    | Window           'lot offset (or           X:         0.00           Y:         0.00                                                                                                    | ✓     Window       rigin set to printable area)     mm       mm     ✓ Center to       mm     ✓ Center to                                                                                                    | Scal            | 1:1_1<br>1 mm<br>1nit<br>Scale lineweights                                                                                                    |                                                                                                    | paperspace last<br>paperspace objec<br>orientation<br><u>a</u> it<br>scape<br>upside <u>-</u> down | A                       |
| <i>"CENTER THE PLOT"</i><br><i>CENTER THE PLOT"</i><br><i>CENTER THE PLOT"</i><br><i>CRIENTATION", selectione</i><br><i>SEMPRE: "LANDSCAPE"</i>                                                                                                    | Window           fot offset (or           X:         0.00           Y:         0.00           Preview                                                                                                  | ✓     Window       rigin set to printable area)     mm       mm     ✓ Center to                                                                                                    | Scal            | 1:1_1<br>1 mm<br>1 unit<br>Scale lineweights                                                                                                    |                                                                                                    | paperspace last<br>paperspace objec<br>orientation<br>ait<br>scape<br>upside_down<br>Cancel        | ts<br>A<br><u>H</u> elp |
| ORIENTATION", selecione                                                                                                    | Window           Not offset (or           X:         0.00           Y:         0.00           Preview                                                                                                  | ✓     Window       rigin set to printable area)     mm       mm     ✓ Center time       mm     ✓ Center time                                                                                                    | Scal            |                                                                                                    | ✓ Piot<br>Hide<br>↓ Hide<br>↓ Port<br>↓ Drawing<br>↓ Port<br>↓ Drawing<br>↓ Port<br>↓ Drawing<br>↓ Port<br>↓ Drawing<br>↓ Port<br>↓ Drawing<br>↓ Port<br>↓ Drawing<br>↓ Port<br>↓ Drawing<br>↓ Drawing<br>↓ Draw | paperspace last<br>paperspace objec<br>orientation<br>ait<br>scape<br>upside_down<br>Cancel        | ts<br>A<br><u>H</u> elp |
|                                                                                                    | Window<br>Not offset (or<br><u>X</u> : 0.00<br><u>Y</u> : 0.00<br>Preview<br>Deixe                                                                                                    | ✓     Window       rigin set to printable area)     mm       mm     ✓ Center the selection ado a opção       selecionado a opção       FNTER THE PLOT"                                                                                                    | Scal            | 1:1_1<br>1 mm<br>1 unit<br>Scale lineweights                                                                                                    | Plot     Hide     Drawing     Oraving     Oraving     Oraving     Oraving     Oraving     Oraving     Oraving     Oraving     Oraving                                                                                                    | paperspace last<br>paperspace object<br>orientation<br>ait<br>scape<br>upside_down                 | ts<br>A<br><u>H</u> elp |
| m PLOT AREA selecionar WINDOW.                                                                                                    | Window           Not offset (or           X:         0.00           Y:         0.00           Preview         0.00                                                                                     | ✓     Window       rigin set to printable area)     mp       mp     ✓ Center the selection ado a opção       selecionado a opção       ENTER THE PLOT"                                                                                                    | <u>S</u> cal    | Em<br>ORIENT                                                                                                    | ✓ Plot ✓ Plot ✓ Portving ○ Portving ○ Portving ○ Land ○ Plot OK ✓ OK ✓ OK ✓ OK ✓ OK ✓ OK                                                                                                    | paperspace last<br>paperspace object<br>orientation<br>ait<br>scape<br>upside_down<br>Cancel       | ts<br>A<br><u>H</u> elp |
| direita e selecione a área que deseia                                                                                                    | Window           Viot offset (or           X:         0.00           Y:         0.00           Preview         Deixe           Deixe         "Cl           n         PLOT A           Denoir         C | Window       rigin set to printable area)       mp       mp       genter time       min       selecionado a opção       ENTER THE PLOT"       AREA selecionar WIND                                                                                                    | Scal            | Em<br>Crack Content of Content of C | ✓ Plot ✓ Plot ✓ Prawing ○ Portr ○ Land ○ Plot ○ Cortr ○ Land ○ Plot ○ Cortr ○ Land ○ Plot E: "LANDSCAF                                                                                                    | paperspace last paperspace objec orientation ait scape upside_down Cancel                          | ts<br>A<br><u>H</u> elp |
| aue seia impressa clicando nos paper" e configure a escala                                                                                                    | Window<br>Not offset (or<br><u>x</u> : 0.00<br><u>Y</u> : 0.00<br><u>Preview</u><br>Deixe<br>"Cl<br>Depois c<br>reita e s                                                                              | ✓       Window         rigin set to printable area)       mm         mm       ✓ Center the Center the Center | Scal<br>he plot | Em<br>ORIENT/<br>SEMPR                                                                                                    | ✓ Piot     ✓ Piot     ✓ Piot     ✓ Piot     ✓ Piot     ✓      ✓      ✓      ✓      ✓      ✓      ✓      ✓      ✓      ✓      ✓      ✓      ✓      ✓      ✓      ✓      ✓      ✓      ✓      ✓      ✓      ✓      ✓      ✓      ✓      ✓      ✓      ✓      ✓      ✓      ✓      ✓      ✓      ✓      ✓      ✓      ✓      ✓      ✓      ✓      ✓      ✓      ✓      ✓      ✓      ✓      ✓      ✓      ✓      ✓      ✓      ✓      ✓      ✓      ✓      ✓      ✓      ✓      ✓      ✓      ✓      ✓      ✓      ✓      ✓      ✓      ✓      ✓      ✓      ✓      ✓      ✓      ✓      ✓      ✓      ✓      ✓      ✓      ✓      ✓      ✓      ✓      ✓      ✓      ✓      ✓      ✓      ✓      ✓      ✓      ✓      ✓      ✓      ✓      ✓      ✓      ✓      ✓      ✓      ✓      ✓      ✓      ✓      ✓      ✓      ✓      ✓      ✓      ✓      ✓      ✓      ✓      ✓      ✓      ✓      ✓      ✓      ✓      ✓      ✓      ✓      ✓      ✓      ✓      ✓      ✓      ✓      ✓      ✓      ✓      ✓      ✓      ✓      ✓      ✓      ✓      ✓      ✓      ✓      ✓      ✓      ✓      ✓      ✓      ✓      ✓      ✓      ✓      ✓      ✓      ✓      ✓      ✓      ✓      ✓      ✓      ✓      ✓      ✓      ✓      ✓      ✓      ✓      ✓      ✓      ✓      ✓      ✓      ✓      ✓      ✓      ✓      ✓      ✓      ✓      ✓      ✓      ✓      ✓      ✓      ✓      ✓      ✓      ✓      ✓      ✓      ✓      ✓      ✓      ✓      ✓      ✓      ✓      ✓      ✓      ✓      ✓      ✓      ✓      ✓      ✓      ✓      ✓      ✓      ✓      ✓      ✓      ✓      ✓      ✓      ✓      ✓      ✓      ✓      ✓      ✓      ✓      ✓      ✓      ✓      ✓      ✓      ✓      ✓      ✓      ✓      ✓      ✓      ✓      ✓      ✓      ✓      ✓      ✓      ✓      ✓      ✓      ✓      ✓      ✓      ✓      ✓      ✓      ✓      ✓      ✓      ✓      ✓      ✓      ✓      ✓      ✓      ✓      ✓      ✓      ✓      ✓      ✓      ✓      ✓      ✓      ✓      ✓      ✓      ✓      ✓      ✓      ✓      ✓      ✓      ✓      ✓      ✓      ✓      ✓      ✓      ✓      ✓      ✓      ✓      ✓      ✓      ✓      ✓                                                                                                     | paperspace last<br>paperspace object<br>orientation<br>ait<br>scape<br>upside_down<br>Cancel       | ts<br>A<br><u>H</u> elp |

Ajuste as demais configurações como o arquivo de penas em *"Plot style table (pen assignments)"*.

Para reduzir o tamanho dos arquivos, sugerimos manter a Qualidade da impressão em NORMAL, PREVIEW ou DRAFT. Como o projeto será apresentado em PDF, a qualidade de impressão não precisa ser maior que estas opções.

Para concluir a configuração, clique em OK.

# **GERANDO OS ARQUIVOS PDF**

PRANCHAS ÚNICAS – comando **"PLOT"** MÚLTIPLAS PRANCHAS – comando **"PUBLISH"** 

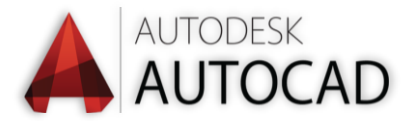

Para finalmente criar o PDF com o projeto para aprovação há duas maneiras.

#### PRANCHA ÚNICA

Se o projeto a ser aprovado foi diagramado em uma única prancha, é possível criar o arquivo PDF utilizando o comando de Impressão: "**PLOT**". Com isso, será aberta a janela de impressão que acabou de configurar. Para gerar o arquivo clique em "OK" e selecione a pasta no computador para salvar o arquivo PDF.

| r age setup            | I INNIGER AV                   |                                                                                    |                                                                         |
|------------------------|--------------------------------|------------------------------------------------------------------------------------|-------------------------------------------------------------------------|
| Page setup –           |                                |                                                                                    | Plot style table (pen assignments)                                      |
| Name:                  | <none></none>                  | bwg                                                                                | PMC.ctb (missing) 🗸 🚆                                                   |
| Printer/plotte         | r                              |                                                                                    | Display plot styles                                                     |
| Na <u>m</u> e:         | 閏 DWG To PDF.pc3               | ✓ Properties                                                                       | Shaded viewport options                                                 |
| Plotter:               | DWG To PDF - PDF ePlot - by Au | todesk<br>k—1189 мм—» I.                                                           | Shade plot As displayed ~                                               |
| Where:<br>Description: | File                           | 841                                                                                | Quality Normal V                                                        |
| Paper size             |                                | Displays descriptive text about the outp<br>currently selected page setup. You can | DUT 100<br>Dut device specified in the<br>edit this text in the Plotter |
| A0 PMC                 |                                |                                                                                    |                                                                         |
| Plot area              |                                | Plot scale                                                                         | Plot with plot styles                                                   |
| What to plot           | :                              | Fit to paper                                                                       | ✓ Plot paperspace last                                                  |
| Window                 | ∼ Wind <u>o</u> w<             | Scale: 1:1_1 ~                                                                     | Hide paperspace objects                                                 |
| Plot offset (o         | rigin set to printable area)   | 1 mm ~ =                                                                           | Drawing orientation                                                     |
| <u>X</u> : 0.00        | mm Center the                  | : plot                                                                             | O Portr <u>a</u> it                                                     |
| <u>Ү</u> : 0.00        | mm                             | Scale ineweights                                                                   | Landscape     A     Plot upside_down                                    |
| Preview                |                                | OF                                                                                 | Cancel Help                                                             |

#### MÚLTIPLAS PRANCHAS

Se o projeto a ser aprovado precisou de mais de uma prancha para ser representado, é possível criar um único PDF com todas as pranchas diagramadas utilizando o comando de publicação "**PUBLISH**". Com isso será aberta a janela de configuração da publicação.

| Publish                                                                                                    |               |                                                                                                    |                                                                                                    |                                                                                                    |                                                                                                    | ×    |
|----------------------------------------------------------------------------------------------------|---------------|----------------------------------------------------------------------------------------------------|----------------------------------------------------------------------------------------------------|----------------------------------------------------------------------------------------------------|----------------------------------------------------------------------------------------------------|------|
| Sheet List:<br>None ✓<br>Publich 1p:<br>ip6F ✓<br>□ Automatically load all open drawings<br>K↓ K⊥ K↓ K↓ C↓                                                                                                    |               | Publish Optio<br>Location: C:<br>File type: Mu<br>Naming: Pror<br>Layer inform<br>Merge contro<br>Publish ( | ns Information<br>(Users \helde \d<br>liti-sheet file<br>mpt for name<br>ation: Don't ini<br>ation: Don't ini<br>ol: Lines overw<br>Options | locuments \<br>dude<br>rite                                                                                                    |                                                                                                    |      |
| Sheet Name<br>In oddo: 2010-Model<br>Model: 2010-PRANCHA AI<br>Model: 2010-PRANCHA AI<br>Model: 2010-PRANCHA AI<br>Model: 2010-PRANCHA AI<br>Model: 2010-PARL/MARILARES<br>Model: 2010-PARL, IMFAMILIARES<br>Model: 2010-PARL, IMFAMILARES<br>Model: 2010-PARL<br>Model: 2010-PARL<br>Model: 2010-PARL<br>Model: 2010-PARL<br>Model: 2010-PARL<br>Model: 2010-PARL<br>Model: 2010-PARL<br>Model: 2010-PARL<br>Model: 2010-PARL<br>Model: 2010-PARL<br>Model: 2010-PARL<br>Model: 2010-PARL<br>Model: 2010-PARL<br>Model: 2010-PARL<br>MODE: 2010-PARL<br>MODE: 2010 |               | 3D DWF                                                                                                    | Page Setu<br>Octa<br>Octa<br>Octa<br>Octa<br>Octa<br>Octa<br>Octa<br>Octa                                                                   | IP<br>Indit: None ><br>Indit: None ><br>Indit: None ><br>Indit: None ><br>Indit: None ><br>Indit: None ><br>Indit: None ><br>Indit: None ><br>Indit: None ><br>Indit: None ><br>Indit: None ><br>Indit: None > | Status<br>V No errors<br>No errors<br>No errors<br>No errors<br>No errors<br>No errors<br>No errors<br>No errors<br>No errors<br>No errors<br>No errors<br>No errors<br>No errors<br>No errors<br>No errors |      |
| Selected Sheet Details  Source drawing Drawing location Luyout name Plot drawing Plot drawing Plot case Plot case Pl                                                                                                    | Publish Outpu | it<br>ipies:                                                                                                | ~                                                                                                    | ☐ Indude plot<br>✓ Publish in ba<br>✓ Open in view                                                                                                    | stamp<br>ackground<br>wer when done                                                                                                    | 2    |
| Aige setup detail                                                                                                    |               |                                                                                                    | Publish                                                                                                    | Can                                                                                                    | cel                                                                                                    | Help |

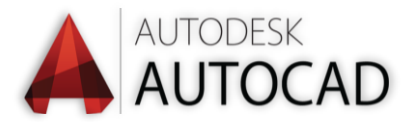

#### **COMANDO PUBLISH**

Ao abrir a janela da publicação, será mostrada a relação de LAYOUTS existentes no arquivo aberto:

| Publish Sheet List: None Publish to: PDF  Automatically load all open drawings                                                                                                    |                | Publish Option<br>Location: C: V<br>File type: Mu<br>Naming: Pron<br>Layer informa<br>Merge contro | ns Information<br>Users \<br>Iti-sheet file<br>npt for name<br>ation: Don't include<br>It Lines overwrite                                                                                                    |                                                                                                    | × |
|----------------------------------------------------------------------------------------------------|----------------|----------------------------------------------------------------------------------------------------|----------------------------------------------------------------------------------------------------|----------------------------------------------------------------------------------------------------|---|
| Sheet Name<br>modelo 2010-Model<br>modelo 2010-PRANCHA A0<br>modelo 2010-PRANCHA A1<br>modelo 2010-PRANCHA A1<br>modelo 2010-PRANCHA A2<br>modelo 2010-carimbo<br>modelo 2010-01 HAB. UNIFAMILIAR<br>modelo 2010-01 HAB. UNIFAMILIARES<br>modelo 2010-01 HAB. EM SÉRIE<br>modelo 2010-ALT. PARCIAL<br>modelo 2010-SEHIS<br>modelo 2010-REFORMA |                | 3D DWF                                                                                             | Page Setup </th <th>Status <ul> <li>No errors</li> <li>No errors</li> </ul></th> <th>~</th> | Status <ul> <li>No errors</li> <li>No errors</li> </ul> | ~ |
| Selected Sheet Details  Source drawing Drawing location Layout name Plot device Plot size Plot scale Page setup detail                                                                                                    | Publish Output | t<br>pies:                                                                                         | ☐ Include plo<br>☑ Publish in <u>b</u><br>☑ Open in <u>v</u> je                                                                                                    | t st <u>a</u> mp<br>ackground<br>ewer when done                                                                                                    | 2 |

A ordem que aparecerá é a mesma que é mostrada no rodapé da janela do AUTOCAD.

|                                                                                                    | Specify opposite corner or 🖀 50155 345.74 |
|----------------------------------------------------------------------------------------------------|-------------------------------------------|
| 🚺 📢 📢 🕅 🕅 Model 🔪 PRANCHA A0 🖉 PRANCHA A1 🖉 PRANCHA A2 🖉 catimbo 🖉 01 HAB. UNIFAMILIAR 🖉 03 HAB. UNIFAMILIARES 🖉 HAB. EM SÉRIE 🎢 < | > <u>`</u>                                |
| unknown command "PAGES". Press F1 for help.<br>★ Command: PAGESETUP                                                                |                                           |
| 🔧 💽 - Specify opposite corner or [Fence WPolygon CPolygon]:                                                                        |                                           |
| 5015.70.345.74.000                                                                                                    | PAPER 🖻 😐 👘 🔊 🖄 🔅 🗗 🔍 🔜 📰 🤢               |

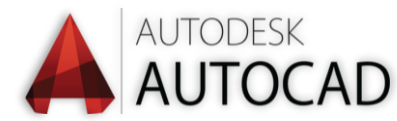

## **CRIANDO ARQUIVOS PDFs**

O primeiro item da lista refere-se ao ambiente de produção e desenho do projeto, e ele não deve ser impresso. Por isto este item deve ser apagado da seleção.

| 📥 Publish                                                                                              | ×                                                                                                    |
|----------------------------------------------------------------------------------------------------|----------------------------------------------------------------------------------------------------|
| Sheet List:<br>None   Publish to: PDF                                                                  | Publish Options Information<br>Location: C:\Users<br>File type: Multi-sheet file<br>Naming: Prompt for name                                                                                                    |
| Automatically load all open drawings                                                                   | Publish Options                                                                                                    |
| Sheet Name<br>modelo 2010-Model<br>modelo 2010-PRANCHA A0<br>modelo 2010-PRANCHA A1<br>Apagar este ite | 30 DWF         Page Setup         Status         ▲           □         ●         ◆ Oefault: None>         ✓ No errors           ■         ●         ◆ Oefault: None>         ✓ No errors           ■         ●         ●         ●         ●           ●         ●         ●         ●         ●         No errors           ■         ●         ●         ●         ●         No errors |

Além deste item, você deve apagar todos os layouts que não deseja que sejam incluídos no PDF. Basta selecionar e apertar "Delete" no teclado.

| 👗 Publish                                                                                                    |                                                            |                                                                                                    |                                                                                                    |                                                                |                                                 | ×      |
|----------------------------------------------------------------------------------------------------|------------------------------------------------------------|----------------------------------------------------------------------------------------------------|----------------------------------------------------------------------------------------------------|----------------------------------------------------------------|-------------------------------------------------|--------|
| Sheet List:<br>None   Publish to: PDF   Automatically load all open drawings                                                         |                                                            | Publish Options<br>Location: C: \L<br>File type: Mult<br>Naming: Promp<br>Layer informat<br>Merge control:<br>Publish Op                   | s Information<br>Isers1<br>i-sheet file<br>ot for name<br>tion: Don't inco<br>tions overwing<br>tions | lude<br>rite<br>13                                             |                                                 |        |
| Sheet Name<br>Modelo 2010-PRANCHA A0<br>Modelo 2010-PRANCHA A1<br>Modelo 2010-PRANCHA A2<br>Manter of<br>Layouts of<br>incluir no of | apenas (<br>que dese<br>arquivo                            | 30 DWF<br>DS<br>25<br>27<br>27<br>27<br>27<br>20<br>27<br>20<br>27<br>27<br>27<br>27<br>27<br>27<br>27<br>27<br>27<br>27<br>27<br>27<br>27 | Page Setu<br>↓<br>Defa<br>↓<br>Defa<br>↓<br>Defa                                                      | p<br>ult: None><br>ult: None><br>ult: None>                    | Status<br>No errors<br>No errors<br>No errors   |        |
| Selected Sheet Details Source drawing Drawing location Layout name Plot device Plot size Plot scale Page setup detail                | Publish Outpu<br>Number of co<br>1 +<br>Precision:<br>None | t<br>pies:                                                                                                    | ~                                                                                                    | □ Indude plo<br>☑ Publish in <u>b</u><br>☑ Open in <u>v</u> ie | t st <u>a</u> mp<br>vackground<br>wer when done | ><br>2 |
| ▲ Hịde Details                                                                                                    |                                                            |                                                                                                    | <u>P</u> ublish                                                                                       | Ca                                                             | ncel                                            | Help   |

 13º - Para reduzir o tamanho do arquivo PDF final, clique em "PUBLISH OPTIONS..."

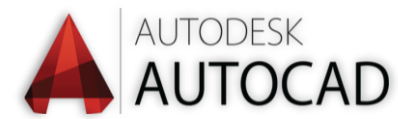

Nesta janela, configure a publicação com as seguintes opções:

| A Publish Options                | ×                |
|----------------------------------|------------------|
| Q Current user:                  |                  |
| Default output location (plot to | o file)          |
| Location                         | C:\Users\        |
| General DWF/PDF options          | ▲                |
| Туре                             | Multi-sheet file |
| Naming                           | Prompt for name  |
| Name                             | N/A              |
| Layer information                | Don't include    |
| Merge control                    | Lines overwrite  |
| DWF data options                 | •                |
| Password protection              | Disabled         |
| Password                         | N/A              |
| Block information                | Don't include    |
| Block template file              | N/A              |
| 3D DWF options                   | <b>▲</b>         |
| Group by Xref hierarchy          | N/A              |
| Publish with materials           | N/A              |
|                                  |                  |
|                                  |                  |
|                                  | OK Cancel Help   |
|                                  |                  |

Após concluir as configurações, clique em "OK" e depois em "PUBLISH"

| Sheet Name                                         | 3D DWF            | Page Setup                                                                                                    | Status          |
|----------------------------------------------------|-------------------|----------------------------------------------------------------------------------------------------|-----------------|
| M modelo 2010-PRANCHA A0                           |                   | Contraction of the second second s | Vo errors       |
| modelo 2010-PRANCHA A1                             |                   | Content - Content - Con | Vo errors       |
| modelo 2010-PRANCHA A2                             |                   | 🗟 <default: none=""></default:>                                                                                                    | 🗸 No errors     |
|                                                    |                   |                                                                                                    |                 |
|                                                    |                   |                                                                                                    |                 |
|                                                    |                   |                                                                                                    |                 |
|                                                    |                   |                                                                                                    |                 |
|                                                    |                   |                                                                                                    |                 |
|                                                    |                   |                                                                                                    |                 |
|                                                    |                   |                                                                                                    |                 |
| <                                                  |                   |                                                                                                    | >               |
| Selected Sheet Details                             | Publish Output    |                                                                                                    |                 |
| Source drawing                                     | Number of copies: | Include plot s                                                                                                    | tamp 🙎          |
| Drawing location                                   | 1                 |                                                                                                    |                 |
| Layout name                                        |                   | ✓ Publish in bac                                                                                                    | kground         |
| Plot device                                        | Precision:        | Open in view                                                                                                    | er when done    |
| Plot size                                          | None              |                                                                                                    | er when done    |
| Plot scale                                         |                   |                                                                                                    |                 |
|                                                    |                   |                                                                                                    |                 |
| Page setup detail                                  |                   |                                                                                                    |                 |
| Page setup detail <ul> <li>Hide Details</li> </ul> |                   |                                                                                                    | el <u>H</u> elp |

Nomeie o arquivo e salve o PDF no seu computador.

Clique aqui para visualizar dicas de como devem ser feitas as assinaturas com certificação digital

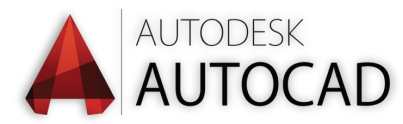

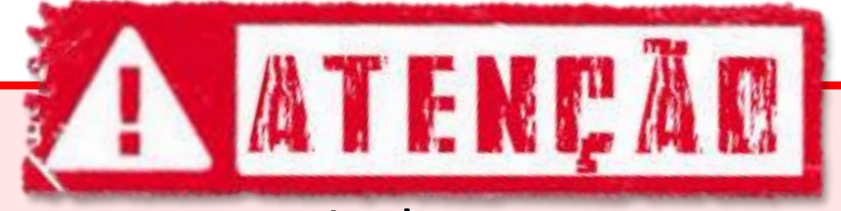

#### Lembre-se:

- Após inserir as assinaturas digitais no arquivo PDF não é mais possível editá-lo. Caso seja feita qualquer edição, a certificação digital é invalidada.
- 2. Ao inserir as assinaturas digitais é proibido bloquear o arquivo. Do contrário não será possível a PMC inserir os dados do licenciamento (ou seja, dados do alvará).
- 3. Somente os profissionais <u>autor de projeto e responsável</u> <u>técnico</u> devem assinar o arquivo PDF.
- A assinatura deve ser feita <u>obrigatoriamente</u> com certificado digital e inserida no campo específico do carimbo.
- 5. A assinatura deve constar <u>apenas última prancha</u> do arquivo. Inserir o certificado digital em todas as pranchas poderá tornar o arquivo PDF extremamente grande.
- 6. No formulário há uma pergunta sobre o tamanho da prancha (A0, A1 ou A2). Caso seu projeto possua mais de uma prancha, deverá informar o tamanho <u>da última prancha do arquivo.</u>

Clique aqui para voltar ao início

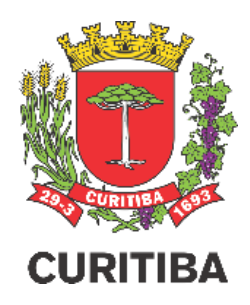

## Secretaria Municipal do Urbanismo

Departamento de Controle de Edificações

Arq. Fábio Gonçalez Francio

1º EDIÇÃO 18.MARÇO.2021

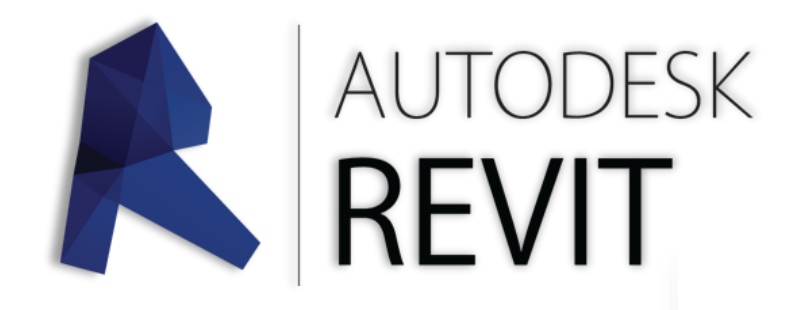

CLIQUE AQUI PARA SELECIONAR OUTRO PROGRAMA

> CLIQUE AQUI PARA INICIAR O TUTORIAL

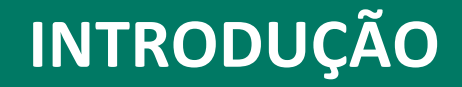

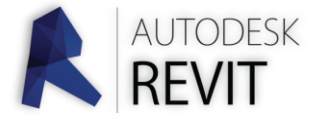

Este tutorial visa orientar os profissionais autores de projetos a criar os arquivos PDF com o projeto arquitetônico a serem apresentados, nos processos eletrônicos, à Prefeitura Municipal de Curitiba.

O sistema eletrônico insere automaticamente os dados de licenciamento de obras nos arquivos apresentados pelos profissionais. Desta forma, a padronização das pranchas de projeto tornou-se obrigatória, pois o sistema mapeia o arquivo para inserir corretamente o "carimbo de aprovação".

O "Carimbo de Aprovação" é o selo indicado na <u>última prancha do projeto</u> <u>aprovado</u>, que contém a Certificação Digital do arquivo, o que garante sua confiabilidade e validação perante todos os órgãos públicos. Além do certificado digital, o carimbo de aprovação informa também:

- Número do processo de aprovação de projeto e licenciamento da obra
- Número do alvará de obra
- Data de aprovação do licenciamento

Este tutorial ensina como configurar o REVIT para que o arquivo seja corretamente criado e o licenciamento possa ser concluído com maior agilidade.

# O atendimento ao passo a passo deste tutorial é obrigatório.

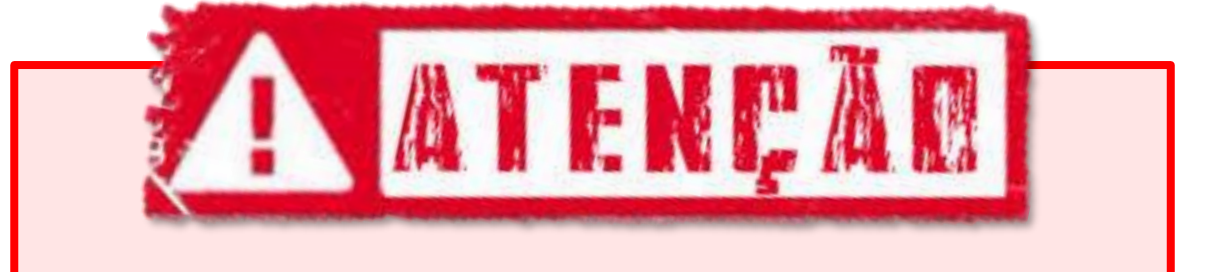

RECOMENDAMOS UTILIZAR O PROGRAMA GRATUITO CUTEPDF.

Baixe o arquivo disponibilizados no link abaixo e instale os dois programas que estão compactados:

CLIQUE AQUI PARA BAIXAR "cutePDF"

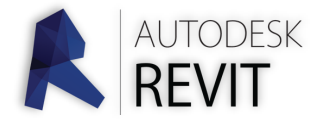

Após finalizar o projeto simplificado (conforme Decreto nº 799/2020), crie as pranchas (vistas/folhas) com o carimbo-padrão PMC no tamanho desejado.

ATENÇÃO! Os projetos a serem aprovados na Prefeitura Municipal de Curitiba devem ser apresentados obrigatoriamente em pranchas no padrão ABNT nos tamanhos: A0, A1 ou A2, SEMPRE no formato PAISAGEM / HORIZONTAL / "LANDSCAPE". Não podem ser apresentadas pranchas em tamanho personalizado ou tamanhos menores que A2, tampouco no formato Retrato / Vertical / "Portrait"

Clique aqui para obter os modelos de pranchas e carimbo-padrão a ser utilizados nas Pranchas

Ao iniciar a configuração do tamanho de pranchas nas "vistas/folhas" do REVIT, configure as margens das pranchas para 2,00cm e o tamanho da prancha conforme padrão ABNT (A0, A1 ou A2).

|           | s de tipo    |                        |           |          |       |       |           |
|-----------|--------------|------------------------|-----------|----------|-------|-------|-----------|
| Família:  | CARIMBO ORIG | INAL COM FOLHA         |           |          |       | ~     | Carregar  |
| Tipo:     | A0           |                        |           |          |       | ~     | Duplicar. |
|           |              |                        |           |          |       |       | Renomear  |
| Parâmetro | s de tipo    |                        |           |          |       |       |           |
|           | Par          | râmetro                |           |          |       | Valor |           |
| Outros    |              |                        |           |          |       |       |           |
| •         |              | <mark>2</mark> – largu | ra e altu | ira conj | forme | 1     |           |

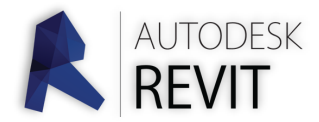

# **IMPRESSÃO DE PRANCHAS**

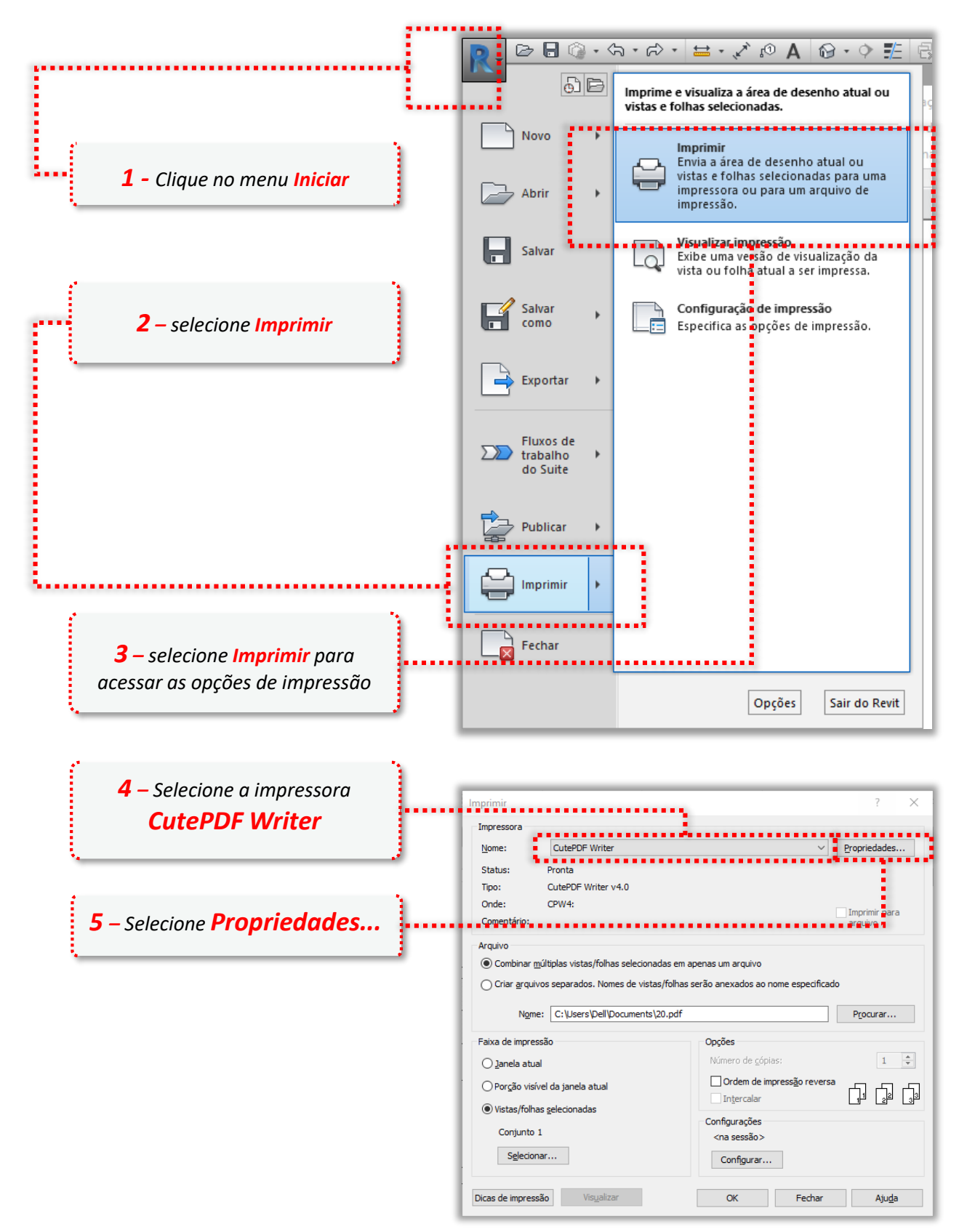

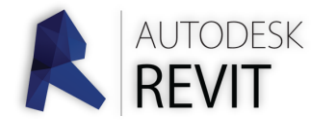

## **IMPRESSÃO DE PRANCHAS**

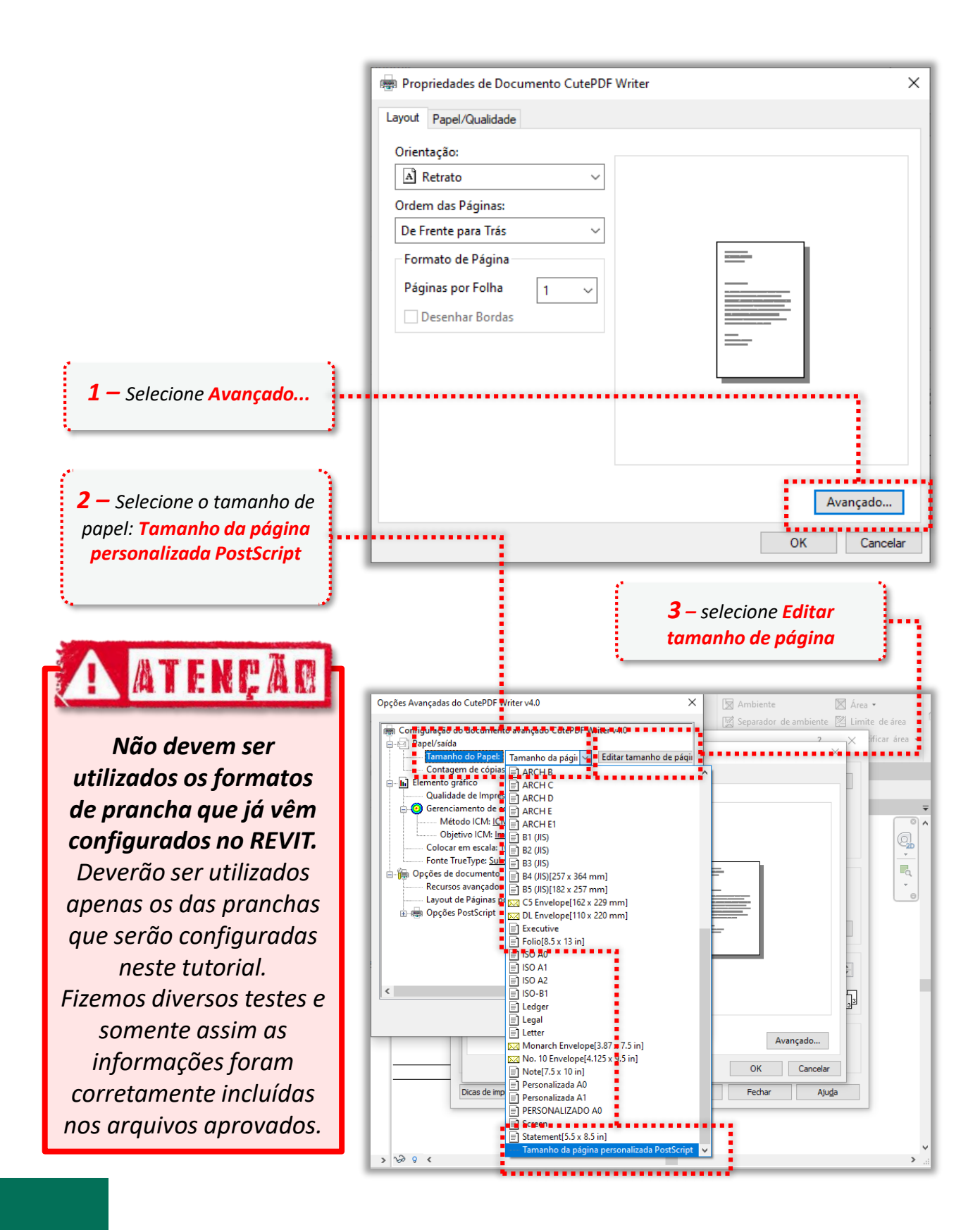

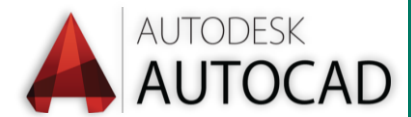

# DIMENSÕES DAS PRANCHAS

Cada tamanho de prancha no formato ABNT deve estar configurado conforme imagens abaixo. Certifique-se de que todas as configurações destacadas estejam iguais:

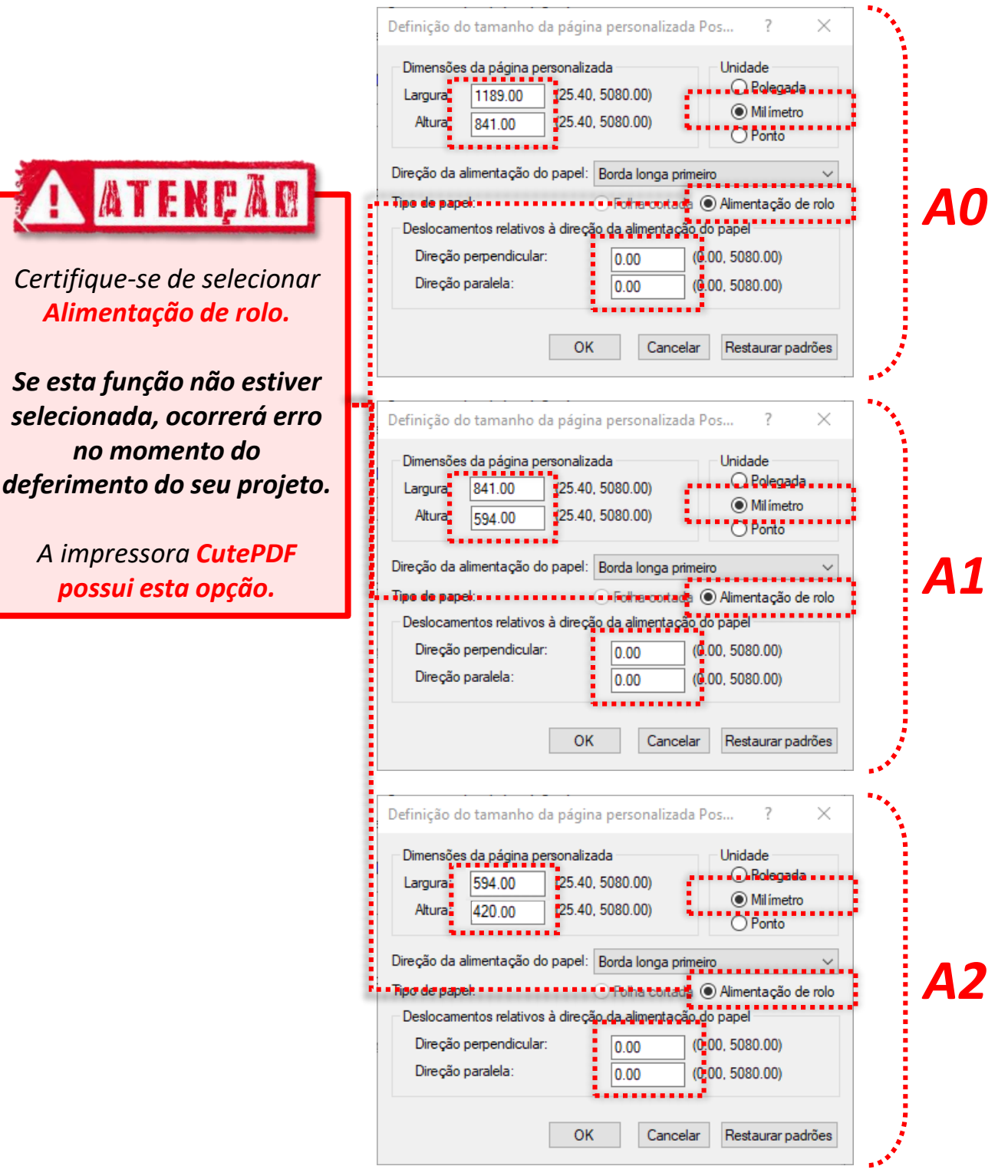

Após concluir, clique em "OK".

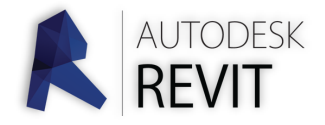

## QUALIDADE DE IMPRESSÃO

 1 – Projetos muito grandes podem gerar arquivos PDF muito pesados.
 Para reduzir o tamanho do arquivo final, recomendamos baixar a qualidade de impressão para até, no mínimo, 200dpi.

2 e 3 – Finalize esta etapa

clicando em OK.

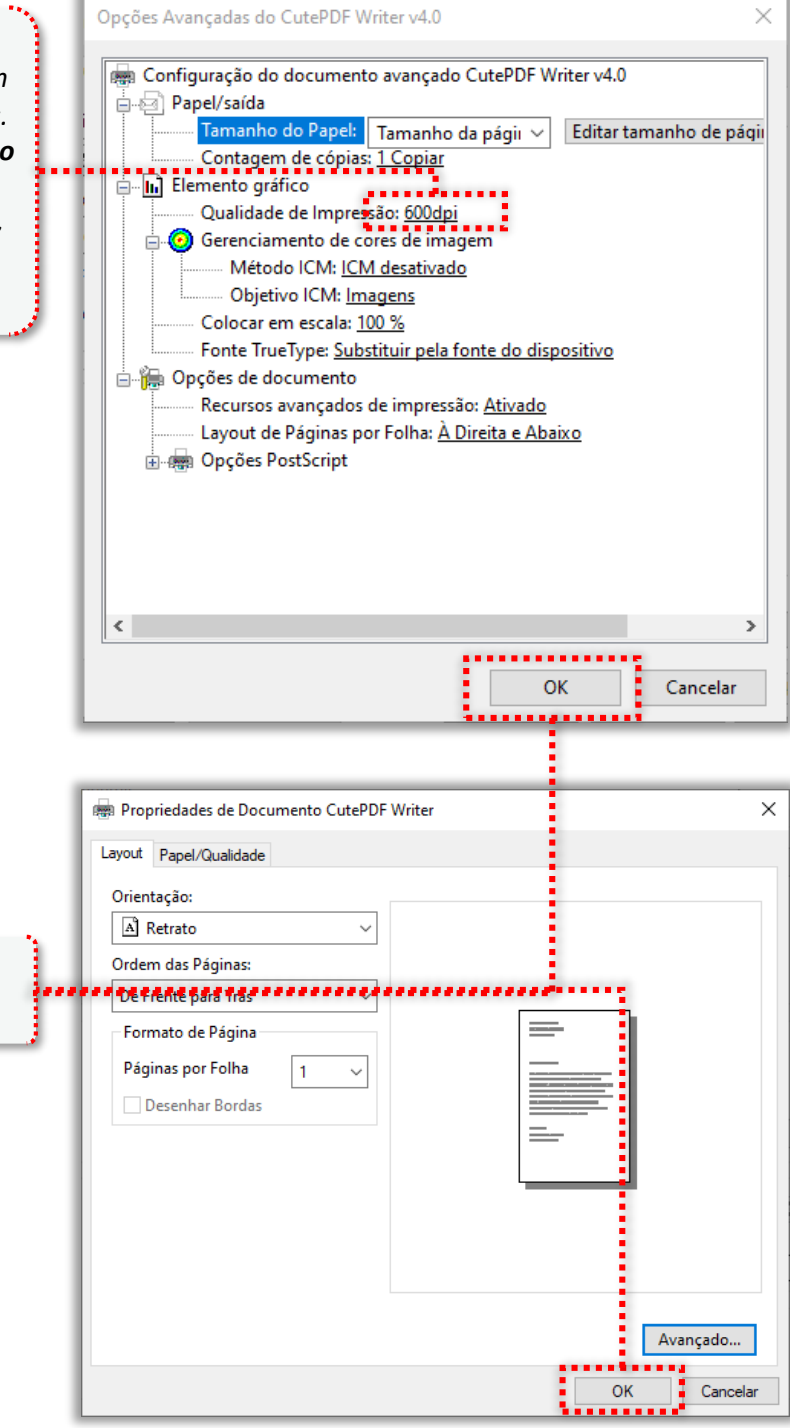

29

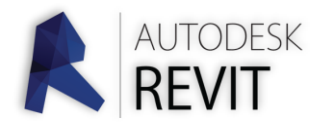

# **IMPRESSÃO DE PRANCHAS**

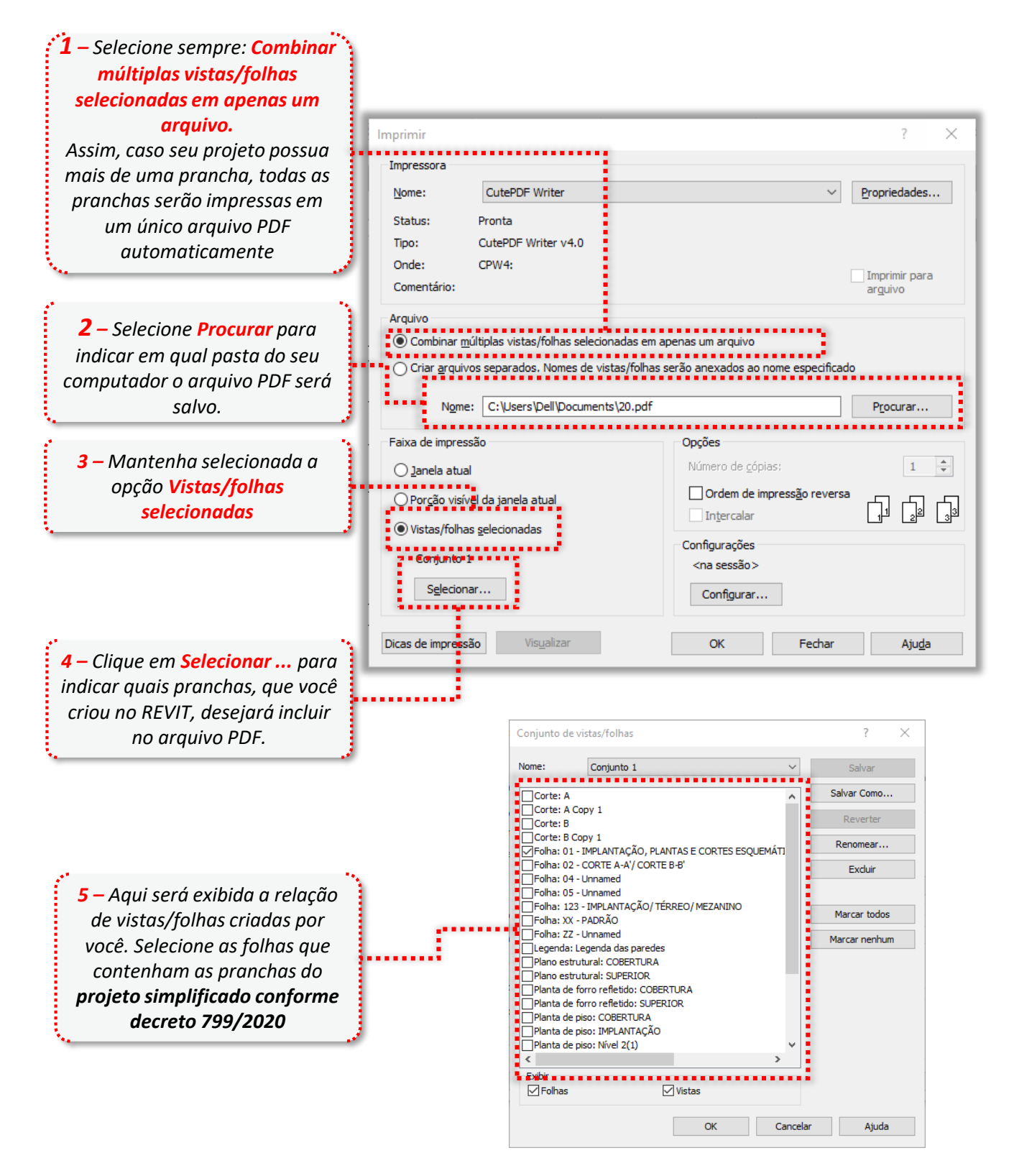

Após concluir, clique em "OK".

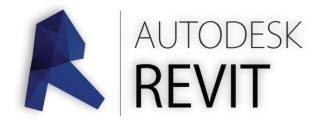

# **IMPRESSÃO DE PRANCHAS**

| <b>1</b> – Selecione sempre: <b>Tamanho</b> | Configuração | de impressão                                                                                                    | ?            | × |
|---------------------------------------------|--------------|----------------------------------------------------------------------------------------------------|--------------|---|
| da página personalizada Post 📑              | Impressora:  | CutePDF Writer                                                                                                    |              |   |
| Script.                                     | Nome:        | <na sessão=""> 🗸</na>                                                                                                    | Salvar       |   |
|                                             | Papel        | Orientação                                                                                                    | Salvar como  |   |
|                                             | Tamanho:     | Tamanho da página person; V 💿 Retrato                                                                                                    | Sarvar como  |   |
|                                             | Origem:      | 150 A1<br>ISO A2<br>B1 (JIS)                                                                                                    | Reverter     |   |
|                                             | Colocação de | B2 (JIS)<br>P B3 (JIS)                                                                                                    | <b>E</b> 1 1 |   |
|                                             | ◯ Centro     | B4 (JIS)[257 x 364 mm] hhas utilizando:                                                                                                    | EXCluir      |   |
| T INE R R. RV Bge 196 BLA                   | Deslocame    | en No. 10 Envelope[4, 125 x 9,5 in] ssamento de vetor                                                                                                    |              |   |
|                                             | do canto:    | C5 Envelope[162 x 229 mm]<br>DL Envelope[119 x 220 mm]<br>Monarch Envelope[3.87 x 7.5 in]<br>State 0.6 x 120                                                                                                    |              |   |
| Nunca utilize os                            | Zoom         | Statement[5.5 x 8.5 in]                                                                                                    |              |   |
| tamanhos pré-                               | O Ajustar pa | Note[7.5 x 10 in<br>ISO-81<br>ar{8.5 x 10 in                                                                                                    |              |   |
| configurados pelo                           | Zoom:        | 22 x 36 in 24 x 48 in 24 x 60 in 24 x 60 in |              |   |
| proarama.                                   |              | 24 x 72 in v                                                                                                    |              |   |
| Utilize apenas a página                     | Opções       | 24 x 96 in<br>24 x 108 in<br>cul 36 x 42 in<br>Ocultar caixas de escopo                                                                                                    |              |   |
| personalizada aue                           | Ocultar pla  | an 36 x 60 in<br>36 x 72 in Ocultar limites de recorte                                                                                                    |              |   |
|                                             | Ocultar ide  | Jen 36 x 84 in<br>Substituir meio-tom por linhas finas                                                                                                    |              |   |
| acabou de configurar.                       | Linhas co    | 10 x 90 m                                                                                                    |              |   |
|                                             |              | Tamanho da página personalizada PostScript 🚩                                                                                                    |              | _ |
|                                             |              | ОК                                                                                                    | Cancelar     | 1 |

Finalize a configuração da impressão conforme a imagem abaixo e clique em **OK** para gerar o arquivo PDF na pasta do computador escolhida anteriormente:

| Configuração                          | de impressão                                                                                                    |                                                                  | ? >         |
|---------------------------------------|----------------------------------------------------------------------------------------------------|------------------------------------------------------------------|-------------|
| Impressora:                           | CutePDF Writer                                                                                                  |                                                                  |             |
| Nome:                                 | <na sessão=""></na>                                                                                             | ~                                                                | Salvar      |
| Papel<br>Tamanho:                     | Tamanho da página person; 🗸                                                                                     | Orientação                                                       | Salvar como |
| Origem:                               | <bandeja-padrão> v</bandeja-padrão>                                                                             | A O Paisagem                                                     | Reverter    |
|                                       |                                                                                                    |                                                                  | Renomear    |
|                                       | e papel                                                                                                    | Vistas de linhas ocultas                                         | Excluir     |
| Zoom<br>Ajustar p<br>Zoom:            | 0,0000 r =x 0,0000 r =y<br>ara página<br>100 🗇 % tamanho                                                        | O Processamento raster  Aparência Qualidade raster:  Alta Cores: |             |
| Opções<br>☐ Exibir vín<br>☑ Ocultar p | culos em azul (somente impressões em<br>lanos de referência/trabalho<br>lantificadoras de victa pão referenciad | cores) Ocultar caixas de escopo                                  |             |
| Linhas co                             | incidentes da máscara de arestas da re                                                                          |                                                                  |             |
|                                       |                                                                                                    | ок                                                               | Cancelar    |

Clique aqui para visualizar dicas de como devem ser feitas as assinaturas com certificação digital

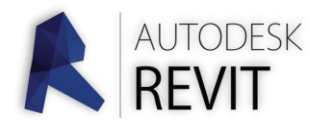

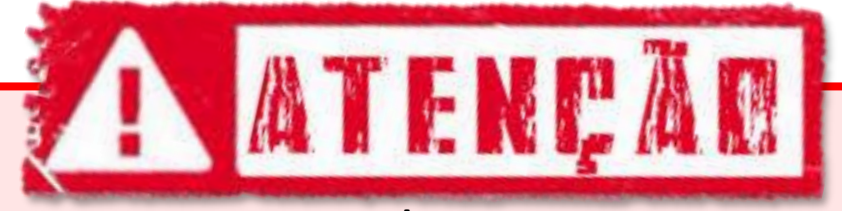

#### Lembre-se:

- Após inserir as assinaturas digitais no arquivo PDF não é mais possível editá-lo. Caso seja feita qualquer edição, a certificação digital é invalidada.
- Ao inserir as assinaturas digitais é proibido bloquear o arquivo. Do contrário não será possível a PMC inserir os dados do licenciamento (ou seja, dados do alvará).
- 3. Somente os profissionais <u>autor de projeto e responsável</u> <u>técnico</u> devem assinar o arquivo PDF.
- A assinatura deve ser feita <u>obrigatoriamente</u> com certificado digital e inserida no campo específico do carimbo.
- 5. A assinatura deve constar <u>apenas última prancha</u> do arquivo. Inserir o certificado digital em todas as pranchas poderá tornar o arquivo PDF extremamente grande.
- 6. No formulário há uma pergunta sobre o tamanho da prancha (A0, A1 ou A2). Caso seu projeto possua mais de uma prancha, deverá informar o tamanho <u>da última prancha do arquivo.</u>

Clique aqui para voltar ao início

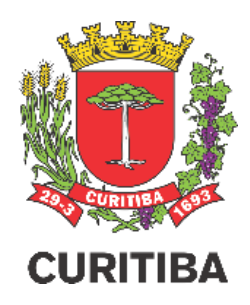

## Secretaria Municipal do Urbanismo

Departamento de Controle de Edificações

Arq. Fábio Gonçalez Francio

1º EDIÇÃO 18.MARÇO.2021

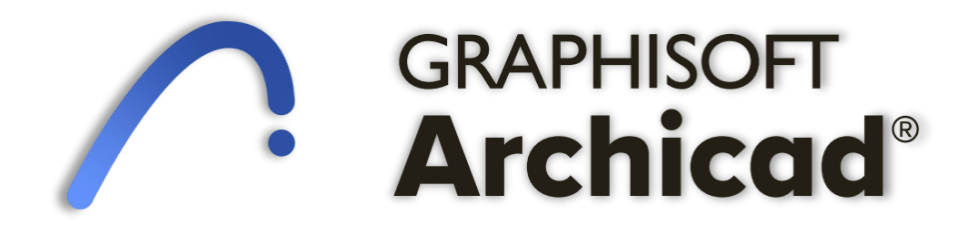

CLIQUE AQUI PARA SELECIONAR OUTRO PROGRAMA

> CLIQUE AQUI PARA INICIAR O TUTORIAL

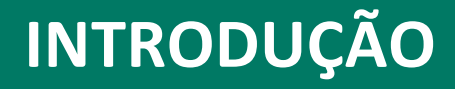

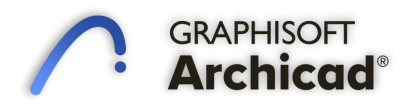

O programa ARCHICAD possui gerador de PDF próprio, não sendo necessários utilizar o recurso de impressão para gerar os arquivos.

Como não são necessárias configurações personalizadas de pranchas e impressão, deverá utilizar os tutoriais padrões do programa disponibilizados na internet e/ou pelo desenvolvedor/fornecedor.

Caso tenham dúvidas neste processo, é necessário entrar em contato com o desenvolvedor ou fornecedor do programa para auxílio.

Seguindo as orientações as orientações abaixo, é possível configurar o programa para gerar arquivos em PDF:

**Para projetos com apenas uma prancha:** poderá utilizar, dentre outras formas, o recurso "Salvar Como" e selecionando o formato do arquivo PDF.

**Para projetos com mais de uma prancha:** utilize as configurações necessárias do "Organizador / Mapa de Projeto / Vista / Livro de Leiautes / Publicador e Conjuntos de Publicador".

Clique aqui para visualizar dicas de como devem ser feitas as assinaturas com certificação digital

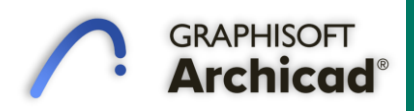

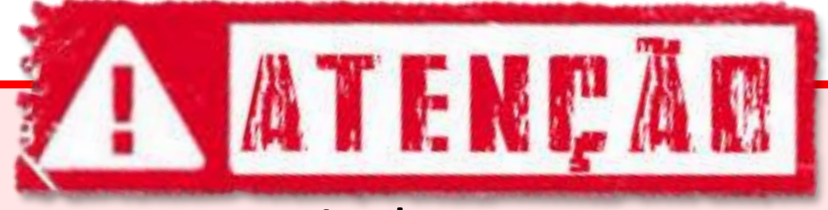

#### Lembre-se:

- Após inserir as assinaturas digitais no arquivo PDF não é mais possível editá-lo. Caso seja feita qualquer edição, a certificação digital é invalidada.
- Ao inserir as assinaturas digitais é proibido bloquear o arquivo. Do contrário não será possível a PMC inserir os dados do licenciamento (ou seja, dados do alvará).
- 3. Somente os profissionais <u>autor de projeto e responsável</u> <u>técnico</u> devem assinar o arquivo PDF.
- A assinatura deve ser feita <u>obrigatoriamente</u> com certificado digital e inserida no campo específico do carimbo.
- 5. A assinatura deve constar <u>apenas última prancha</u> do arquivo. Inserir o certificado digital em todas as pranchas poderá tornar o arquivo PDF extremamente grande.
- 6. No formulário há uma pergunta sobre o tamanho da prancha (A0, A1 ou A2). Caso seu projeto possua mais de uma prancha, deverá informar o tamanho <u>da última prancha do arquivo.</u>

Clique aqui para voltar ao início

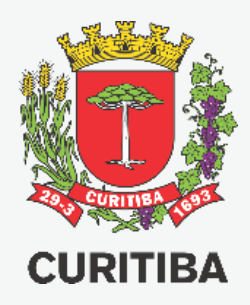

### Secretaria Municipal do Urbanismo

Departamento de Controle de Edificações

Arq. Fábio Gonçalez Francio

1º EDIÇÃO 18.MARÇO.2021